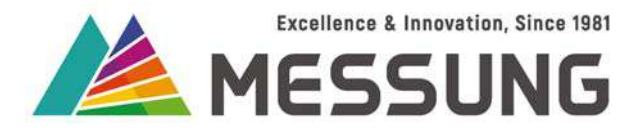

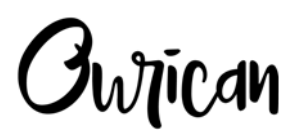

## MES-DICE23 : KNX / MESBUS powered actuator with 2 channel multi-function outputs and 3 channel universal inputs

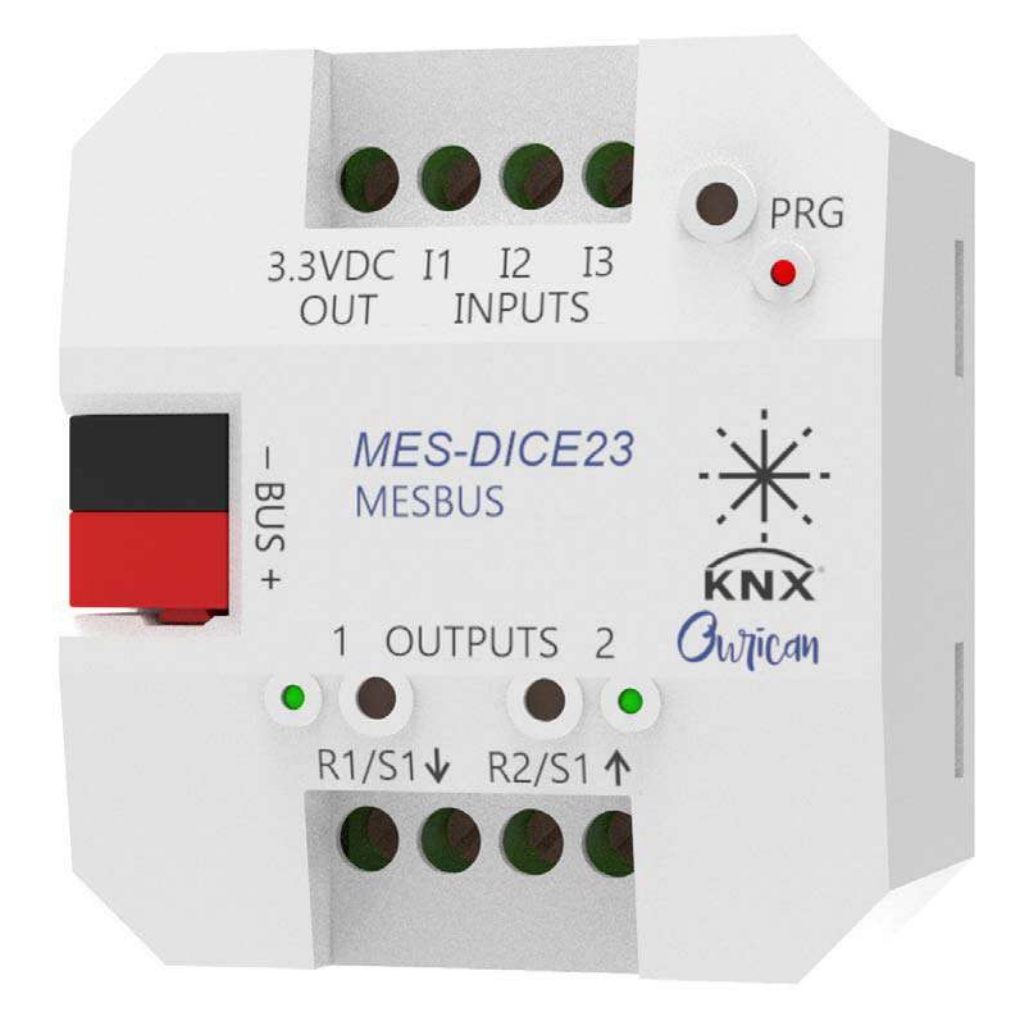

**User Manual** 

## Document number: 02\_01\_01/11\_2/3\_Rev1\_11\_23

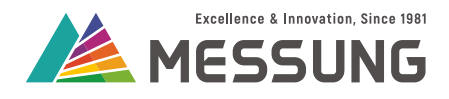

# This page intentionally left blank.

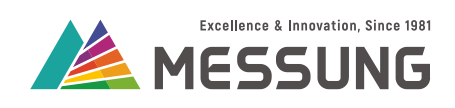

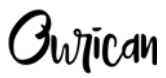

## Table of Contents

| 1. Introduction                                          | 5  |
|----------------------------------------------------------|----|
| 1.1. Features                                            | 5  |
| 1.2. Application                                         | 5  |
| 1.3. Appearance and features                             | 6  |
| 1.3.1. Features                                          | 6  |
| 1.4. Connections                                         | 8  |
| 1.4.1. About connections                                 | 8  |
| 1.4.2. Connection procedure                              | 8  |
| 1.4.3. Connection diagrams                               | 9  |
| 2. Connection Diagram for Input Sensors                  | 11 |
| 2.1. Connection diagram                                  | 11 |
| 3. Connection Diagram for Switching Loads                | 13 |
| 3.1. Connection diagram                                  | 13 |
| 3.2. Manual operation                                    | 14 |
| 4. Connection Diagram for Shutter Load                   | 15 |
| 4.1. Connection diagram                                  | 15 |
| 4.2. Manual operation                                    | 16 |
| 5. Configuration                                         | 17 |
| 5.1. Output configuration                                | 17 |
| 5.1.1. Configure for Switch application                  | 17 |
| 5.1.1.1. Start Up and Shutdown Action                    | 18 |
| 5.1.1.2. Status after Bus Voltage Recovery Action        | 19 |
| 5.1.1.3. Lock and Unlock for Switch output               | 20 |
| 5.1.1.4. Timer function                                  | 20 |
| 5.1.1.5. Pulse function                                  | 23 |
| 5.1.1.6. Scene configuration for Switch application      | 24 |
| 5.1.1.7. Group Objects for Switch                        | 25 |
| 5.1.2. Configure for Shutter application                 | 26 |
| 5.1.2.1. Parameter description for shutter application   | 26 |
| 5.1.2.2. Lock and Unlock for Shutter output              | 27 |
| 5.1.2.3. Scene Configuration for the shutter application |    |
| 5.1.2.4. Group objects for shutter                       |    |

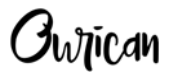

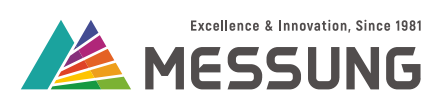

| 5.2. Input configuration                                      |    |
|---------------------------------------------------------------|----|
| 5.2.1. Digital Input                                          | 31 |
| 5.2.1.1. Configure for Pushbutton                             | 31 |
| 5.2.1.2. Configure for Switch                                 | 32 |
| 5.2.1.3. Configure for Dimmer                                 | 34 |
| 5.2.1.4. Configure Shutter                                    | 35 |
| 5.2.1.5. Configure Scenes                                     | 36 |
| 5.2.1.6. Configure 1-Byte constant (percentage)               | 37 |
| 5.2.1.7. 1-Byte Constant (Unsigned):                          | 37 |
| 5.2.2. Temperature sensor                                     | 38 |
| 5.2.3. Motion sensor                                          |    |
| 5.2.3.1. Motion sensor timing                                 | 41 |
| 6. Logic Functions                                            | 43 |
| 6.1. Introduction to Logic Functions                          | 43 |
| 6.1.1. List of Logical Function                               | 43 |
| 6.1.2. Enable the Logic Functions                             | 43 |
| 6.1.3. Group Objects for Logic Gates                          | 44 |
| 6.1.4. Group Objects for Comparison, Addition, or Subtraction | 45 |
| 6.1.4.1. Sub-tab for Comparison                               | 45 |
| 6.1.4.2. Sub-tab for Addition and Subtraction                 | 46 |
| 7. Annexure 1 - Logic Gates                                   | 49 |
| 7.1. Logic gates                                              |    |
| 7.2. Truth table                                              | 49 |
| 8. Annexure 2 - Communication Objects                         | 51 |
| 8.1. Digital Inputs communication objects                     | 51 |
| 8.2. Temperature sensor communication objects                 | 53 |
| 8.3. Motion sensor communication objects                      | 54 |
| 8.4. Output switch / Pulse function communication objects     | 54 |
| 8.5. Output shutter communication objects                     | 55 |
| 8.6. Logic function communication objects                     | 56 |

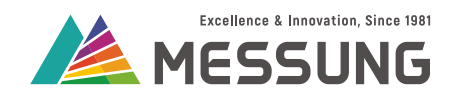

## **1. Introduction**

## 1.1. Features

MES-DICE23 is a 2-channel multifunction actuator and 3-channel universal input. Designed to operate on the KNX / MESBUS bus, the actuator offers the following features:

- Power relay outputs for directly operating the loads.
- Driving 2 independent outputs or 1 shutter channel.
- Powered and addressed using the KNX or MESBUS bus.
- Provided with push buttons and LED indicators for individual outputs.
- Ability to run 10 scenes per output.
- Inbuilt timer and pulse function.
- Individual relay outputs, that allow load to be powered from different phases.
- 3 universal inputs settable as any of the following:
  - Digital input.
  - Temperature sensor.
  - Motion detector.
- Digital inputs suitable for Switching, Dimming, Shutter, Push Button, Scene control, 1 byte constant (percentage), and 1 byte constant (unsigned).
- Programmed via ETS software.
- Enhanced flexibility of application through 48 discrete logical functions.
- Saving of total data on failure of bus.
- Programming button with LED indicator.
- Mounted inside the wall back box and false ceiling.
- CE marked.

#### 1.2. Application

MES-DICE23 is 2-channel multifunction actuator with 3-channel universal inputs for the KNX or MESBUS bus automation.

The actuator offers:

- 3 non-isolated analog or digital inputs for pushbuttons, switches, temperature sensors and motion sensors.
- 2 individual outputs and 1 shutter channel to drive loads such as:

#### Messung Systems Pvt. Ltd.

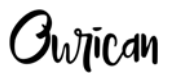

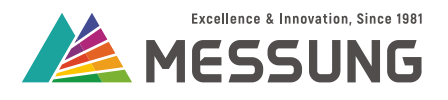

- Lighting
- Shutter/Curtains
- Fans
- Air-conditioners
- Appliances

## 1.3. Appearance and features

MES-DICE23 is housed in a plastic enclosure of 50.5 mm length X 55.5 mm height X 34 mm depth. The terminals on the top edge of enclosure are the inputs and lower edge are the outputs.

The MES-DICE23 actuator accepts external digital or analog inputs. One of the these 4 terminals sources a 3.3 VDC supply for powering external push-buttons, switches, motion detector or a negative temperature coefficient (NTC) sensor for ambient temperature detection.

The bottom edge of MES-DICE23 actuator has 4 terminals for the 2 relay outputs. The 2 outputs are isolated from each other to individually drive 2 separate loads or together to drive a shutter motor.

#### 1.3.1. Features

| No. | Part                                       | Function                                                      |
|-----|--------------------------------------------|---------------------------------------------------------------|
| 1.  | 3.3 VDC                                    | Terminal for 3.3 VDC supply to switches and sensors.          |
| 2.  | Analog or digital inputs I1,<br>I2, and I3 | Terminals for inputs I1, I2, and I3.                          |
| 3.  | Relay outputs 1 and 2                      | Terminals for relay output 1 and relay output 2.              |
| 4.  | Relay output LEDs                          | Green LED illuminates to reflect the output status.           |
| 5.  | Manual output push buttons                 | Push button for toggling the output.                          |
| 6.  | KNX / MESBUS connector                     | Terminal for KNX / MESBUS bus.                                |
| 7.  | Programming button                         | Push button for initializing the programming mode.            |
| 8.  | Programming LED                            | Red LED illuminates when the device is in the programing mode |

#### Table 1.1: Parts description, refer to the figures below

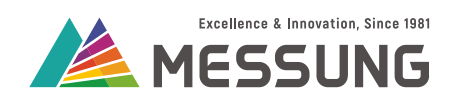

#### Table 1.1: Parts description, refer to the figures below (Continued)

| No. | Part            | Function                                    |
|-----|-----------------|---------------------------------------------|
| 9.  | Screw terminals | Screw terminals for connecting input wires. |

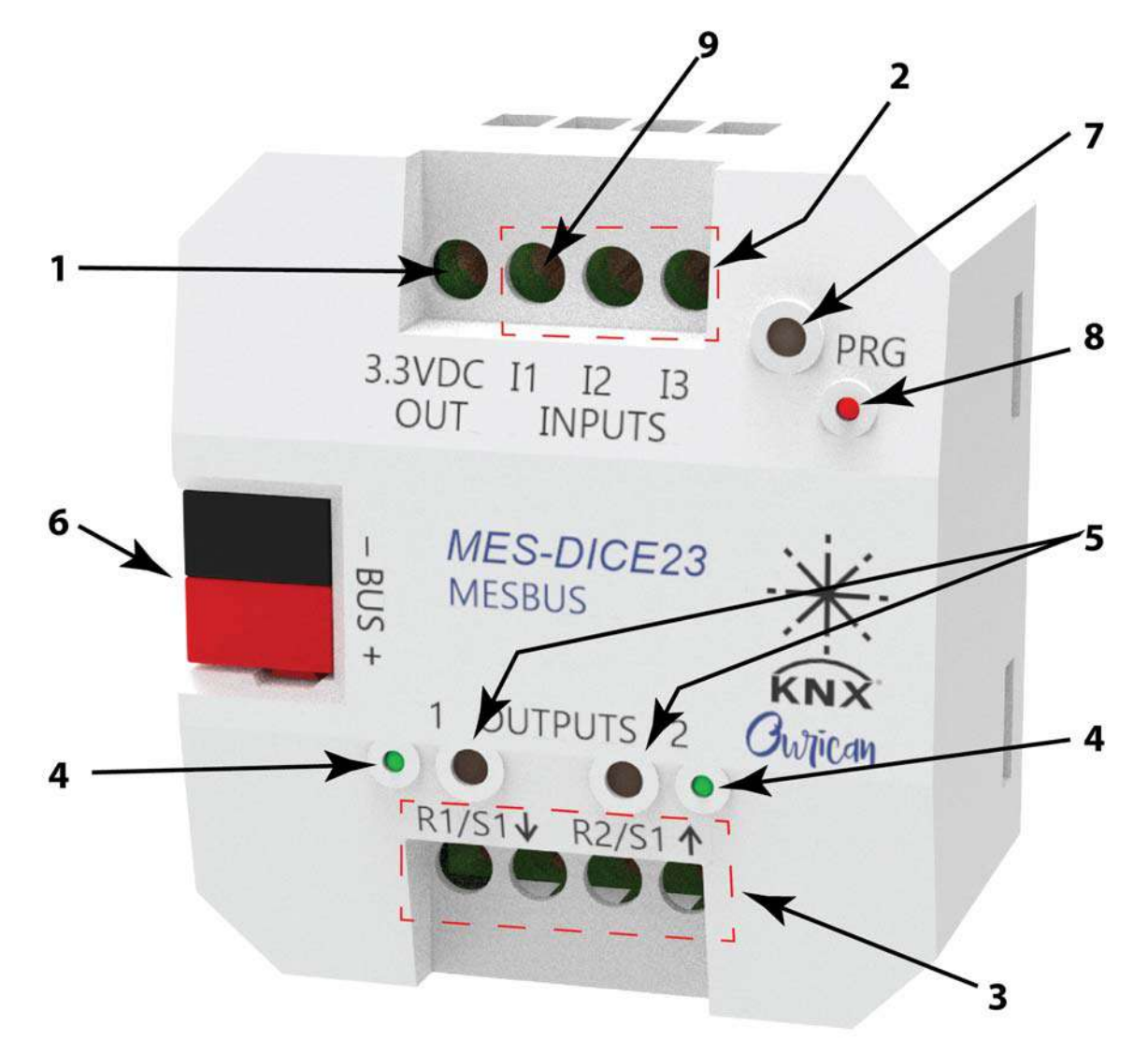

Figure 1-1: MES-DICE23

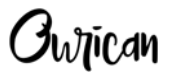

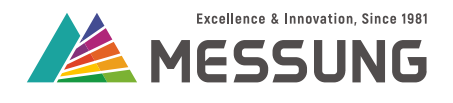

#### 1.4. Connections

#### 1.4.1. About connections

- MES-DICE23 uses the standard KNX connector for connecting to the KNX / MESBUS bus.
- MES-DICE23 is powered through the KNX / MESBUS bus. The device does not need a separate power supply. Ensure adequate wire thickness for connecting the input.

## ▲ Caution

Connect the +3.3 Volts DC supply only to potential free external pushbuttons, switches, or sensors. To avoid electrical shock to the users or damage to the device, do not connect the + 3.3 V terminal to the KNX / MESBUS bus or any other potential.

## **A**Caution

Connect the KNX / MESBUS terminals only to the bus cables and to no other power supply or potential, or non-KNX / MESBUS compliant devices.

## **A** Caution

Isolate the supply from source, before commencing work on connections.

## **A**Caution

Danger of electrical shock to the users or damage to the device may occur if the actuator is connected to any other power supply or potential to the KNX / MESBUS terminals.

## **A**Caution

Only trained and qualified personnel should do the electrical wiring.

## 1.4.2. Connection procedure

1. Connect the KNX cables as per polarity indicated in connection diagram.

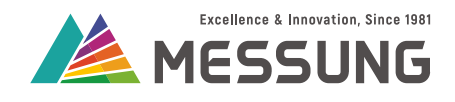

- 2. Connect the **Black wire** to the **Black terminal**, and the **Red wire** to the **Red terminal**.
  - Reversing the connection does not result in any damage.
  - The MES-DICE23 will not operate with a reversed bus connection.

## 1.4.3. Connection diagrams

See the following diagrams for connecting the MES-DICE23 in various configurations.

"MES-DICE23 with input sensors" on page 11.

"MES-DICE23 with switching loads" on page 13.

"MES-DICE23 driving shutter motor load" on page 15.

**J**whican

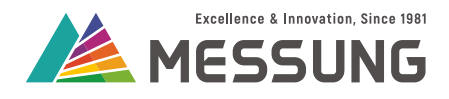

# This page intentionally left blank.

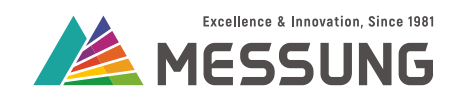

Owican

## 2. Connection Diagram for Input Sensors

This section explains the input sensor wiring of MES-DICE23.

## 2.1. Connection diagram

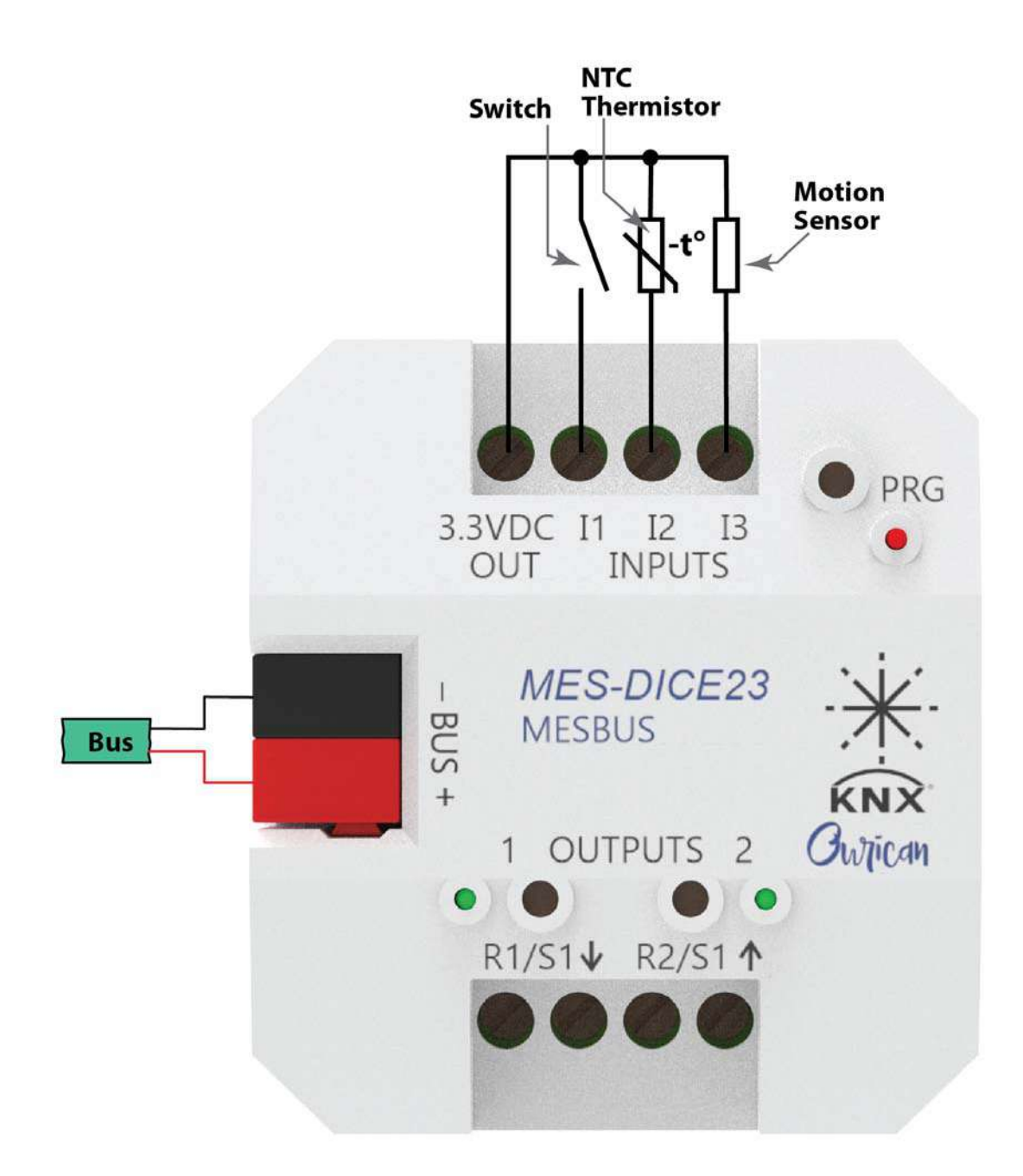

#### Figure 2-1: MES-DICE23 with input sensors

Messung Systems Pvt. Ltd. 501 Lunkad Sky Vista, Viman Nagar, Pune 411 014, India. info@messung.com | www.ourican.com

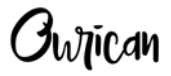

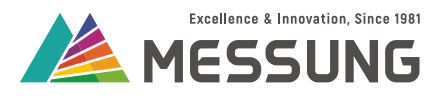

Connect the input sensors to MES-DICE23 as shown in the <u>"MES-DICE23 with</u> input sensors" on page 11.

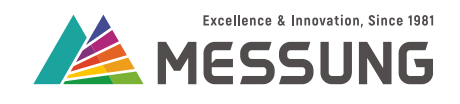

Jutican

## 3. Connection Diagram for Switching Loads

This section explains the wiring and usage of MES-DICE23 with switching loads. In this application, the MES-DICE23 drives any on/off single phase load such as lamps (LED, fluorescent, and similar), air-conditioners, appliances etc.

For driving heavy single-phase loads, you may connect different phases to each of the relay inputs and connect the load to individual channel outputs.

#### 3.1. Connection diagram

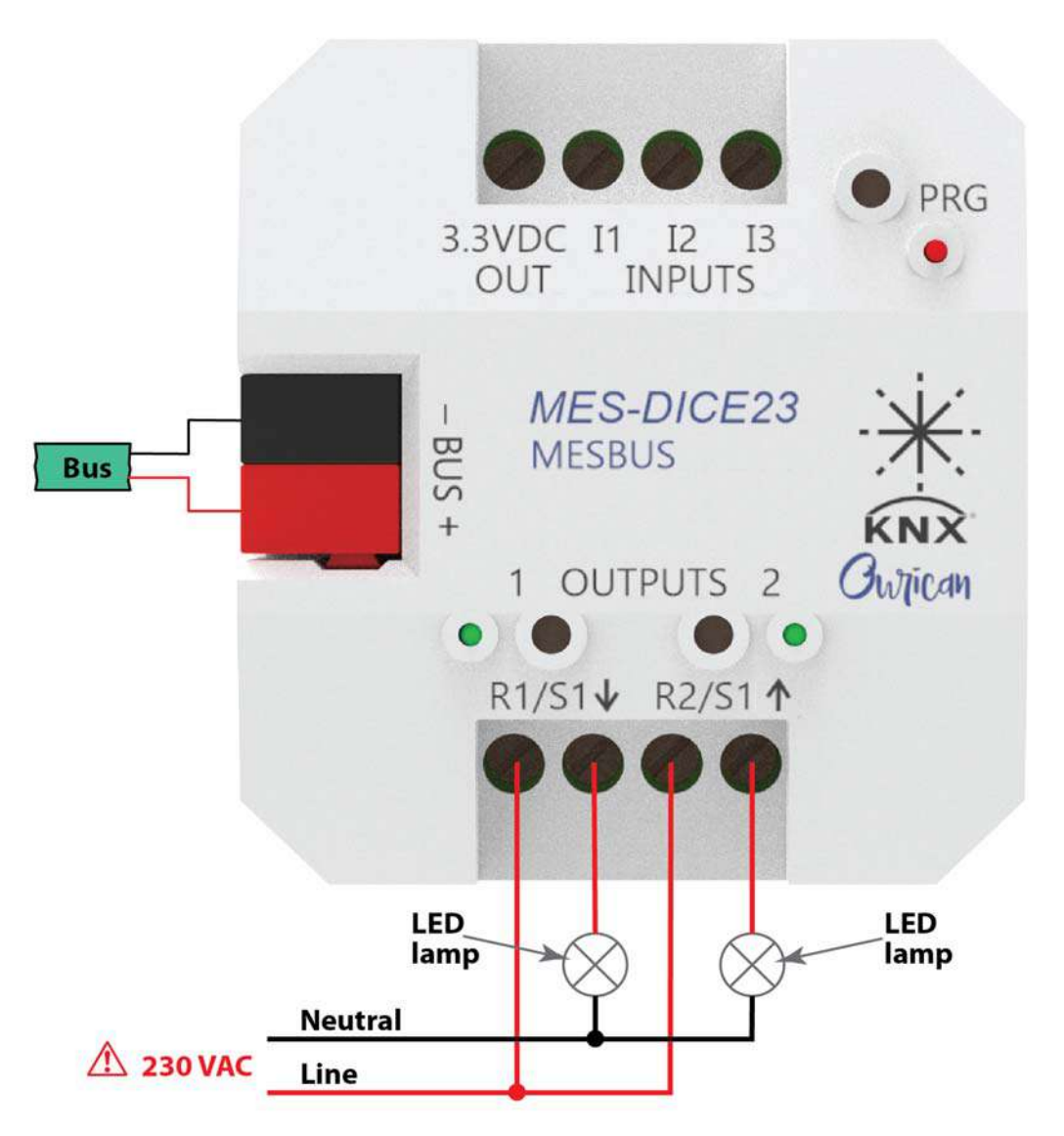

#### Figure 3-1: MES-DICE23 with switching loads

Messung Systems Pvt. Ltd.

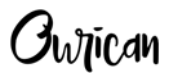

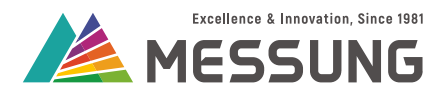

## 3.2. Manual operation

- 1. Connect the MES-DICE23 as shown in the <u>"MES-DICE23 with switching loads" on page</u> <u>13</u>.
- 2. To manually switch the load on/off, press the push button of that channel to toggle the output.

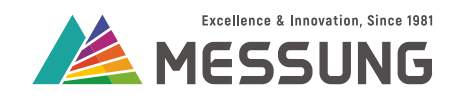

**İ**wiican

## 4. Connection Diagram for Shutter Load

This section explains the wiring and usage of MES-DICE23 with single-phase curtain motor load for shutter or curtain automation.

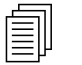

Note

The motor has connections for forward, reverse and common.

For driving the motor, connect the single-phase supply to both the relay inputs and motor's forward and reverse connections to the output of the two relays.

## 4.1. Connection diagram

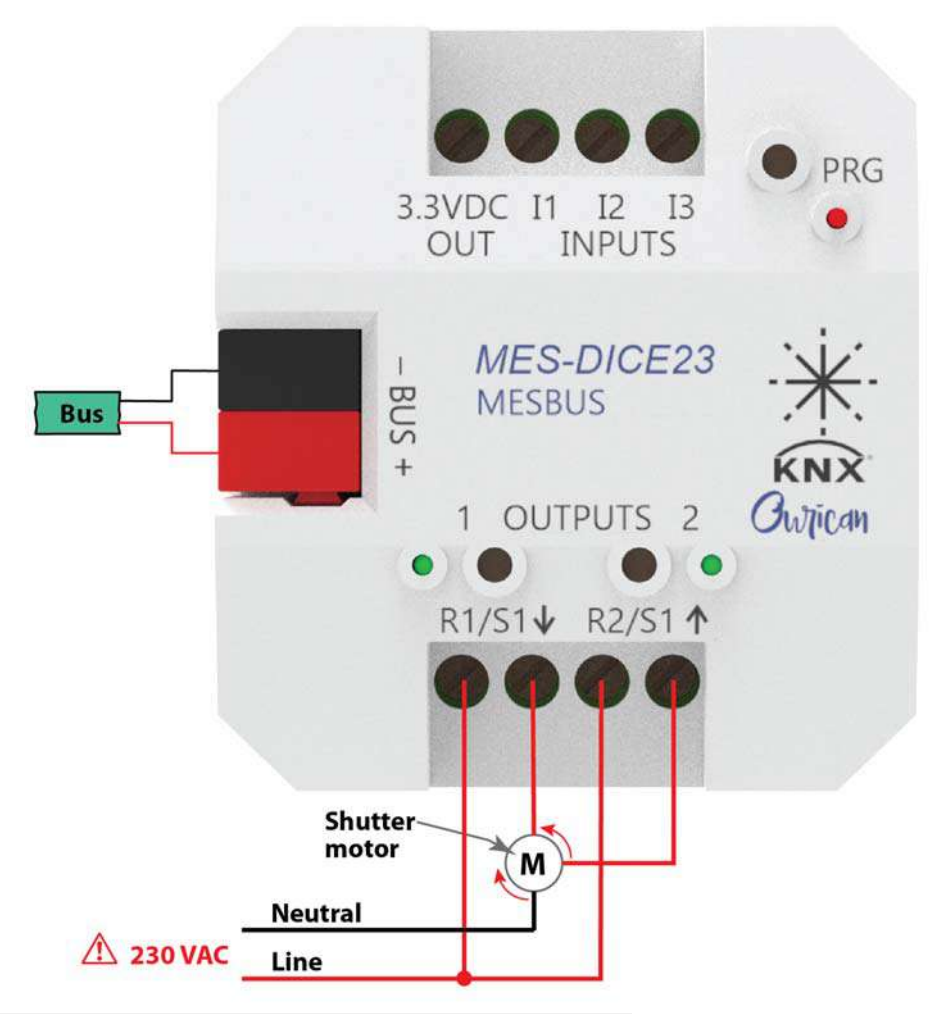

#### Figure 4-1: MES-DICE23 driving shutter motor load

Messung Systems Pvt. Ltd.

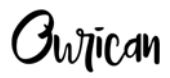

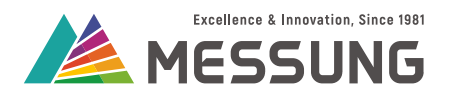

## 4.2. Manual operation

1. Connect the MES-DICE23 as shown in the <u>"MES-DICE23 driving shutter motor load" on</u> page 15.

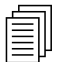

Note

A **long-press** refers to holding down the button for more than 2 seconds and then releasing. A **short-press** refers to a momentary operation of the button before releasing.

- 2. To manually operate the curtain motor in any direction, i.e. for opening or closing, long-press the push button of the respective channel on the MES-DICE23. The channel will automatically switch off after the rise and fall time as configured in the ETS software.
- 3. To stop the shutter at any desired position, short-press the push button of the respective channel. This will keep the shutter at a certain position.
- 4. When the shutter is moving down, the left LED will switch on during the set fall time, similarly, when the shutter is moving up, the right LED will switch on during the set rise time. When the shutter has ended its movement, both the LEDs will switch off.

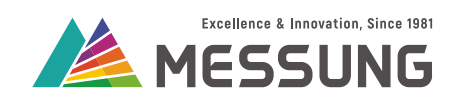

Ownican

## 5. Configuration

## 5.1. Output configuration

| MES-DICE23      | > Outputs |                    |   |
|-----------------|-----------|--------------------|---|
| General         | Channel   | Switch             | • |
| + Outputs       |           | Disabled           |   |
| 1 Outputs       |           | Switch             | ~ |
| Inputs          |           | Shutter (No Slats) |   |
| Logic Functions |           |                    |   |

#### Figure 5-1: Output Channel Configuration

## 5.1.1. Configure for Switch application

The Switch channel has 2 functionalities:

- Switch
- Pulse function

| MES-DICE23 > Outputs > Output 1 |                                   |                    |     |
|---------------------------------|-----------------------------------|--------------------|-----|
| General                         | Output 1                          | Switch             | •   |
| - Outputs                       | Behaviour at locking              | Disabled           |     |
| - Output 1                      | Behaviour at unlocking            | Pulse Function     | ~   |
| Scenes                          | Shutdown Action                   | Off                | •   |
| Output 2                        | Startup                           | O Default O Custom |     |
| - Inputs                        | Startup Action                    | No Change          | •   |
|                                 | Status after Bus Voltage Recovery | O Disable O Enable |     |
| Input 1                         | Delay                             | 0                  | * S |
| Logic Functions                 | Timer                             | O Disable C Enable |     |
|                                 | Scene                             | Oisable O Enable   |     |

#### Figure 5-2: Configure the individual output channel

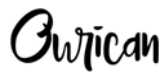

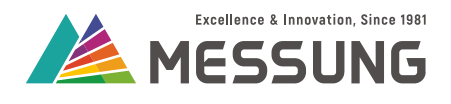

#### 5.1.1.1. Start Up and Shutdown Action

This section sets the behavior of the relay outputs at start up (bus power up) and shutdown (bus power down). This **Start Up** and **Shutdown** behavior options are meant only for the **Switch** application.

- 1. Select the **Shutdown Action** drop-down menu to show the **Off, On** and **No Change** options.
- Selecting the Off option at Shutdown will force relays to the switched-off position, while On option will force the relays to the on-position and No Change option will retain the relay's previously state after the device shuts down. See <u>"Options for</u> <u>Shutdown action" on page 18</u>.

| MES-DICE23 > Outpu | its > Output 1                    |                |   |
|--------------------|-----------------------------------|----------------|---|
| General            | Output 1                          | Switch         | • |
| Outputs            | Behaviour at locking              | No Change      | - |
| Output 1           | Behaviour at unlocking            | No Change      |   |
| Output I           | Shutdown Action                   | Off            | • |
| Output 2           | Startup                           | On             |   |
| Inputs             |                                   | Off            | ~ |
|                    | Status after Bus Voltage Recovery | No Change      |   |
| Logic Functions    | Timer                             | Oisable Enable |   |
|                    | Scene                             | Disable Enable |   |

#### Figure 5-3: Options for Shutdown action

- 3. Start Up menu offers the Default and Custom options.
- 4. In the **Default** option, relay will retain the last state after device is powered up and relay will switch off after downloading the ETS program.
- 5. In **Custom** option, the relay state can be changed to **On**, **Off**, or the last state after device is powered up and after downloading the ETS program.

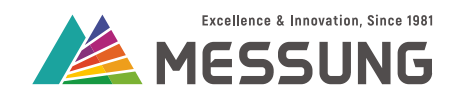

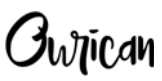

| MES-DICE23 > Outpu | its > Output 1                    |                    |   |
|--------------------|-----------------------------------|--------------------|---|
| General            | Output 1                          | Switch             | • |
| - Outputs          | Behaviour at locking              | No Change          | • |
| Output 1           | Behaviour at unlocking            | No Change          | • |
| Output 2           | Shutdown Action                   | Off                | • |
| Output 2           | Startup                           | O Default O Custom |   |
| Inputs             | Startup Action                    | No Change          | • |
| Logic Functions    | Status after Bus Voltage Recovery | On                 |   |
|                    | Timer                             | Off                |   |
|                    |                                   | No Change          | ~ |
|                    | Scene                             | Uisable UEnable    |   |

Figure 5-4: Options for Start Up action

## 5.1.1.2. Status after Bus Voltage Recovery Action

| MES-DICE23 > Outpu | its > Output 1                    |                    |      |
|--------------------|-----------------------------------|--------------------|------|
| General            | Output 1                          | Switch             | •    |
| - Outputs          | Behaviour at locking              | No Change          | •    |
| output 1           | Behaviour at unlocking            | No Change          | •    |
| Output 2           | Shutdown Action                   | Off                | •    |
| Terra de           | Startup                           | O Default O Custom |      |
| Inputs             | Startup Action                    | No Change          | •    |
| Logic Functions    | Status after Bus Voltage Recovery | O Disable O Enable |      |
|                    | Delay                             | 0                  | s s  |
|                    | Timer                             | O Disable C Enable | 0 50 |
|                    | Scene                             | O Disable O Enable |      |

#### Figure 5-5: Options for Status after Bus Voltage Recovery action

This section sets the time for sending the status of relay output after power failure (bus power down) followed by power restoration (bus voltage recovery).

Enabling the Status after Bus Voltage Recovery menu reveals the Delay text box.

This delay sets the time duration in seconds after which the status will be sent on the bus.

In the Delay text box, directly type the time in seconds (between 0 to 50 seconds) or click on the ▲/▼ symbols to increment /decrement the time.

Messung Systems Pvt. Ltd.

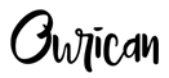

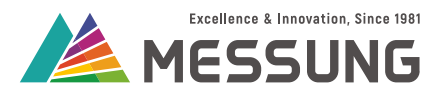

#### 5.1.1.3. Lock and Unlock for Switch output

This section sets the behavior of relay outputs when the MES-DICE23 device is locked or unlocked.

- In Lock state, the output will not change on receiving any command from On/Off, Scene or Push button.
- After locking, the relay state will change as defined in "Behaviour at Locking" parameter.
- After Unlocking, the relay state will change as defined in "Behaviour at Unlocking" parameter.

| MES-DICE23 > Outputs > Output 1 |                                   |                    |       |
|---------------------------------|-----------------------------------|--------------------|-------|
| General                         | Output 1                          | Switch             | •     |
| - Outputs                       | Behaviour at locking              | No Change          | •     |
| Output 1                        | Behaviour at unlocking            | On<br>Off          |       |
| Output 2                        | Shutdown Action                   | No Change          | ~     |
| Inputs                          | Startup Action                    | No Change          | •     |
| Logic Functions                 | Status after Bus Voltage Recovery | Disable O Enable   |       |
|                                 | Delay                             | 0                  | ▲<br> |
|                                 | Timer                             | O Disable C Enable |       |
|                                 | Scene                             | O Disable C Enable |       |

#### Figure 5-6: Options for Behaviour at Locking

- If the Lock is enabled and followed by a download of the ETS, the relays switch off and the Lock is disabled.
- If the output is in the Lock state, and KNX power fails, then the shutdown action occurs.
- After bus recovery, the output will remain in the Lock state. Also, startup action and Status after Bus Voltage Recovery will not occur.
- When the output is locked or unlocked, then status is sent on the bus once.

#### 5.1.1.4. Timer function

The Timer function switches on or switches off the output after a preset time on receiving a 1 or 0 through the "TIMER" group object.

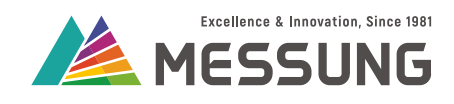

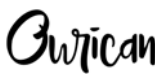

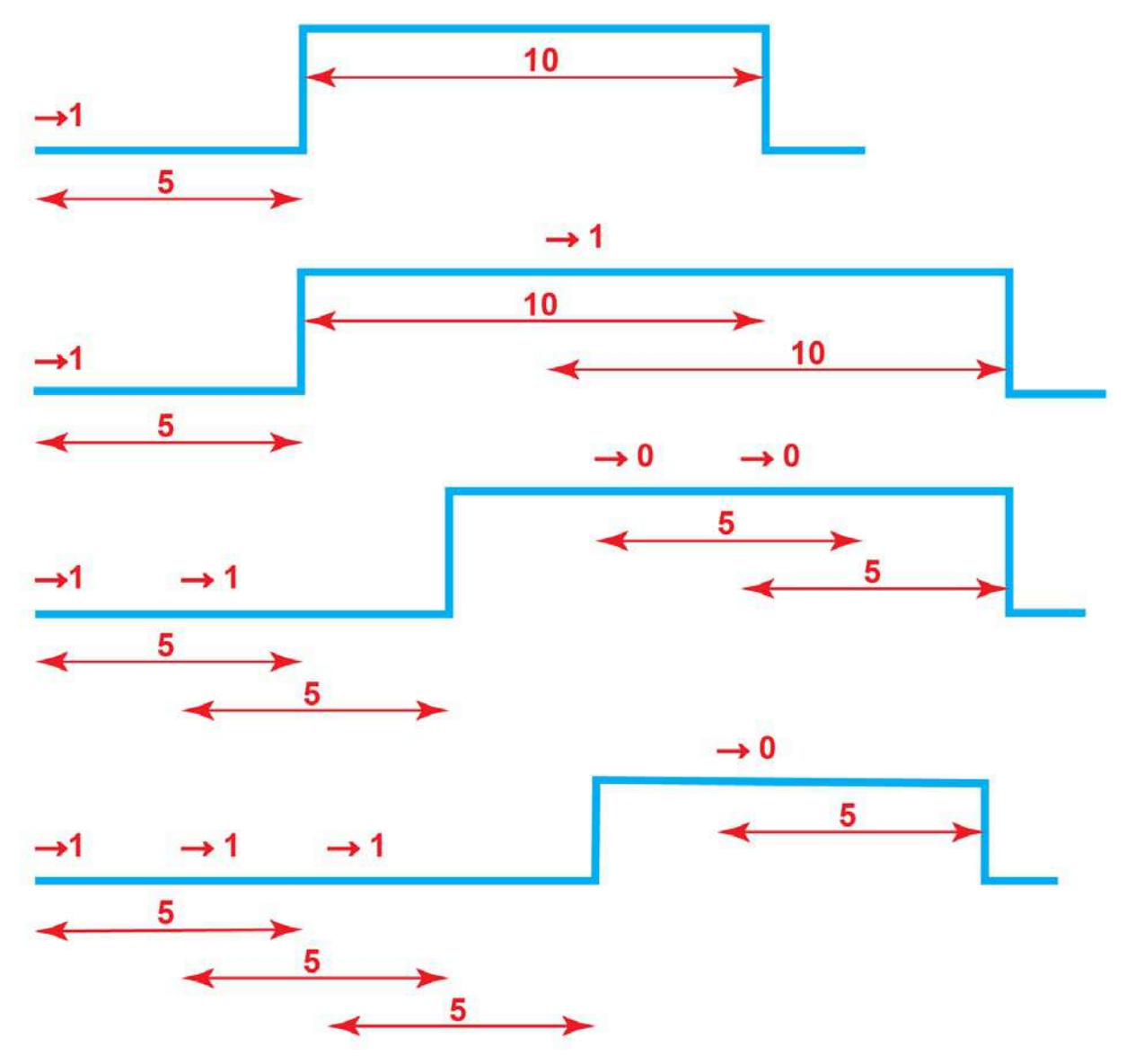

#### Figure 5-7: Timing diagram

The timer contains the following parameters:

- Timer: This timer function will work according to the parameters set in ON Delay, OFF Delay and ON Duration.
- **ON Delay:** This parameter sets the delay after which the ON action would activate. The delay triggers after receiving a 1 from a timer group object. The settable range of time is 0 to 3600 seconds or 0 to 1440 minutes.
- **OFF Delay:** This parameter sets the delay after which the OFF action would activate. The delay triggers after receiving a 0 from a timer group object. The settable range of time is 0 to 3600 seconds or 0 to 1440 minutes.

Messung Systems Pvt. Ltd. 501 Lunkad Sky Vista, Viman Nagar, Pune 411 014, India.

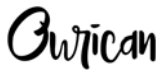

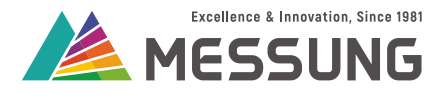

 ON Duration: This parameter defines the time duration for which relay will remain ON. If set to 0, the relay will remain ON indefinitely. The settable range of time is 0 to 3600 seconds or 0 to 1440 minutes.

| _ | _  |
|---|----|
| - |    |
|   |    |
|   |    |
|   |    |
|   |    |
|   | IU |
|   |    |
|   | _  |

#### Note

**ON Delay**, **OFF Delay** and **ON Duration** are available only when timer is activated through timer group.

#### Table 5.1: Timer logic

| Output state | Received value | Action                                                                              |
|--------------|----------------|-------------------------------------------------------------------------------------|
|              | 0              | No Action                                                                           |
| Off          | 1              | Output switches ON after the "ON Delay"<br>After the "ON Duration" it switches off. |
| On           | 0              | Output switches OFF after the "OFF Delay"                                           |
|              | 1              | Output switches OFF after the "ON Duration"                                         |

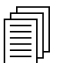

#### Note

► A running "ON Delay" will restart every time a new 1 is received through timer group object.

► A running "OFF Delay" will restart every time a new 0 is received through timer group object.

► A running "On Duration" will restart every time a new 1 is received through the timer group object.

► The Timer action is cancelled when 1 or 0 is received through "ON/OFF" group object and push button.

|    | Number * | Name                   | <b>Object Function</b> | Descr | Group A | Length | С | R | W | Т | U | Data Type  | Priority |
|----|----------|------------------------|------------------------|-------|---------|--------|---|---|---|---|---|------------|----------|
| ∎‡ | 1        | Output 1 On/Off        | 0 = Off, 1 = On        |       |         | 1 bit  | C | - | W | Т | - | switch     | Low      |
| ∎‡ | 2        | Output 1 On/Off Status | 0 = Off, 1 = On        |       |         | 1 bit  | С | R | - | Т | - | switch     | Low      |
| ∎‡ | 3        | Output 1 Timer         | 0 = Stop, 1 = Start    |       |         | 1 bit  | C | - | W | - | - | start/stop | Low      |
| ∎‡ | 6        | Output 1 Lock          | 0 = Unlock, 1 =        |       |         | 1 bit  | С | - | W | Т | - | enable     | Low      |

#### Figure 5-8: Group objects for timer

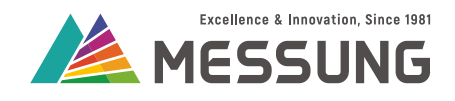

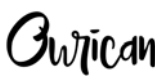

| On Delay (0 = No Delay)   | 0             | ▲<br>▼ |  |
|---------------------------|---------------|--------|--|
|                           | Second Minute |        |  |
| Off Delay (0 = No Delay)  | 0             | ▲<br>▼ |  |
|                           | Second Minute |        |  |
| On Duration (0 = Forever) | 0             | ▲<br>▼ |  |
|                           | Second Minute |        |  |

#### Figure 5-9: Timer Function

#### 5.1.1.5. Pulse function

The Pulse function performs a continuous timed on and off sequence of the switch output when trigger is received through "**PULSE**" group object.

The Pulse function contains the following parameters:

- Pulse time: This parameter sets the length of each pulse after receiving the trigger through the "PULSE" group object.
- Repeat Pulse Signal: This setting enables or disables Repetitions and Time for next pulse parameters.
- Repetitions: This parameter sets the number of required pulses. If set to 0, the pulses will go on forever.
- Time for next Pulse: This parameter sets the duration between consecutive pulses.
- Behaviour at Locking: After locking, the relay state will be either off or there will be no change in the relay state as defined in "Behaviour at Locking" parameter. In the Lock State, the output will not change on receiving any command from pulse group object.
- Behaviour at Unlocking: After Unlocking, the relay state will be either Off or there will be no change in the relay state as defined in "Behaviour at Unlocking" parameter.

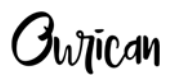

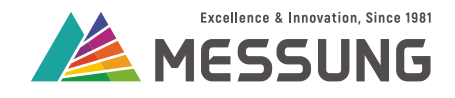

| MES-DICE23 > Outputs > Output 1 |                           |                    |           |  |  |  |  |  |  |  |
|---------------------------------|---------------------------|--------------------|-----------|--|--|--|--|--|--|--|
| General                         | Output 1                  | Pulse Function     | •         |  |  |  |  |  |  |  |
| - Outputs                       | Pulse Time                | 300                | ⇒ ms      |  |  |  |  |  |  |  |
| Output 1                        | Repeat Pulse Signal       | O Disable O Enable |           |  |  |  |  |  |  |  |
| Output 2                        | Repetitions (0 = Forever) | 6                  | *         |  |  |  |  |  |  |  |
|                                 | Time for next Pulse       | 500                | ,<br>Ţ ms |  |  |  |  |  |  |  |
| - Inputs                        | Behaviour at locking      | Off Off No change  |           |  |  |  |  |  |  |  |
| Input 1                         | Behaviour at unlocking    | Off O No change    |           |  |  |  |  |  |  |  |
| Logic Functions                 |                           |                    |           |  |  |  |  |  |  |  |

#### Figure 5-10: Enable the Pulse function

After enabling the Pulse function, view the Group Objects tab for the relevant group objects.

|    | Number * | Name                   | <b>Object Function</b> | Descr | Group A | Length | C | R | W | т | U | Data Type  | Priority |
|----|----------|------------------------|------------------------|-------|---------|--------|---|---|---|---|---|------------|----------|
| ∎‡ | 2        | Output 1 On/Off Status | 0 = Off, 1 = On        |       |         | 1 bit  | С | R | - | Т | - | switch     | Low      |
| ∎‡ | 4        | Output 1 Pulse         | 0 = Stop, 1 = Start    |       |         | 1 bit  | С | - | W | - | - | start/stop | Low      |
| ∎‡ | 6        | Output 1 Lock          | 0 = Unlock, 1 =        |       |         | 1 bit  | С | - | W | Т | - | enable     | Low      |

#### Figure 5-11: Group Objects for Pulse functions

## 5.1.1.6. Scene configuration for Switch application

| MES-DICE23 > Outpu | uts > Output 1                    |                    |   |
|--------------------|-----------------------------------|--------------------|---|
| General            | Output 1                          | Switch             | • |
| - Outputs          | Behaviour at locking              | No Change          |   |
| - Output 1         | Behaviour at unlocking            | No Change          | • |
| Scenes<br>Output 2 | Shutdown Action                   | No Change          | • |
|                    | Startup                           | Oefault Custom     |   |
|                    | Status after Bus Voltage Recovery | O Disable C Enable |   |
|                    | Timer                             | O Disable C Enable |   |
|                    | Scene                             | O Disable 🔘 Enable |   |

#### Figure 5-12: Enable the Scenes

Each channel has different **Group Object** for the **Scene** application. The **Scene Number** can vary from 1 to 64 (0 = disabled) and **Output State** can be either **On** or **Off**.

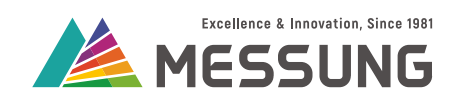

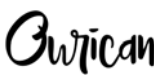

| MES-DICE23 > Outp | outs > Outp <mark>ut 1</mark> > Scenes |        |        |  |
|-------------------|----------------------------------------|--------|--------|--|
| General           | Scene No (0 = Disabled)                | 0      | ▲<br>▼ |  |
| - Outputs         | Output State                           | Off On |        |  |
| - Output 1        | Scene No (0 = Disabled)                | 0      | ▲<br>▼ |  |
| Scenes            | Output State                           | Off On |        |  |
| Output 2          | Scene No (0 = Disabled)                | 0      | *<br>* |  |
|                   | Output State                           | Off On |        |  |
|                   | Scene No (0 = Disabled)                | 0      | ▲<br>v |  |
|                   | Output State                           | Off On |        |  |
|                   |                                        |        |        |  |

#### Figure 5-13: Expand the Scene menu

|            | Number * | Name                   | <b>Object Function</b> | Descr | Group A | Lengt  | c | R | W | т | U | Data Type    | Priority |
|------------|----------|------------------------|------------------------|-------|---------|--------|---|---|---|---|---|--------------|----------|
| ∎ <b>‡</b> | 1        | Output 1 On/Off        | 0 = Off, 1 = On        |       |         | 1 bit  | С | - | W | Т | - | switch       | Low      |
| ∎ <b>;</b> | 2        | Output 1 On/Off Status | 0 = Off, 1 = On        |       |         | 1 bit  | С | R | - | Т | - | switch       | Low      |
| ∎ <b>;</b> | 5        | Output 1 Scene         | Scene (Run 1 - 64)     |       |         | 1 byte | С | - | W | Т | - | scene number | Low      |
| ∎ <b>‡</b> | 6        | Output 1 Lock          | 0 = Unlock, 1 =        |       |         | 1 bit  | С | - | W | Т | - | enable       | Low      |

#### Figure 5-14: Group Objects for Scene

## 5.1.1.7. Group Objects for Switch

#### Table 5.2: Group Objects for Switch

|                      | Group object           | Descripti           | Description of Group Objects |        |   |   |                            | Definition                |           |          |  |
|----------------------|------------------------|---------------------|------------------------------|--------|---|---|----------------------------|---------------------------|-----------|----------|--|
| Output               | On/Off                 | 0 = Off, 1 = 0      | 0 = Off, 1 = On              |        |   | ( | Output switches On or Off. |                           |           |          |  |
| Output On/Off Status |                        | 0 = Off, 1 = 0      | 0 = Off, 1 = On              |        |   |   |                            | Feedback about the On/Off |           |          |  |
| Output Scene         |                        | 1 to 64             | 1 to 64                      |        |   |   |                            | Select scene number       |           |          |  |
| Output Lock          |                        | 0 = Unlock, 1       | 0 = Unlock, 1 = Lock         |        |   |   |                            | Output Lock or Unlock     |           |          |  |
| Numb                 | ber * Name             | Object Function Des | cr Group A Le                | ngtł C | R | w | т                          | U                         | Data Type | Priority |  |
| ■21                  | Output 1 On/Off        | 0 = Off, 1 = On     | 1 bi                         | C      | - | W | Т                          | -                         | switch    | Low      |  |
| ■2 2                 | Output 1 On/Off Status | 0 = Off, 1 = On     | 1 bi                         | C      | R | - | Т                          | -                         | switch    | Low      |  |

#### Figure 5-15: Group Objects for switch output 1

Messung Systems Pvt. Ltd. 501 Lunkad Sky Vista, Viman Nagar, Pune 411 014, India.

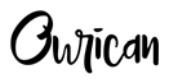

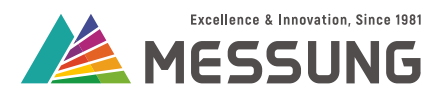

## 5.1.2. Configure for Shutter application

| MES-DICE23 > Outpu | ts      |                    |   |
|--------------------|---------|--------------------|---|
| General            | Channel | Shutter (No Slats) | • |
| - Outputs          |         | Disabled           |   |
|                    |         | Switch             |   |
| Shutter Channel    |         | Shutter (No Slats) | 1 |
| + Inputs           |         |                    |   |
| Logic Functions    |         |                    |   |

#### Figure 5-16: Enable the shutter application

| MES-DICE23 > Outputs > Sh | utter Channel                        |                    |    |  |
|---------------------------|--------------------------------------|--------------------|----|--|
| General                   | Shutter Rise / Fall Time             | 1                  | s  |  |
| - Outputs                 | Shutter Rise / Fall Additional Time  | 0                  |    |  |
| Shutter Channel           | Reversion Pause Time                 | 2 x100n            | ns |  |
|                           | Status Sending Period (0 = Disabled) | 0                  | s  |  |
| + Inputs                  | Behaviour at locking                 | Current Position   | ,  |  |
| Logic Functions           | Behaviour at unlocking               | Current Position   | r  |  |
|                           | Reverse Function                     | O Disable C Enable |    |  |
|                           | Startup                              | O Default Custom   |    |  |
|                           | Status after Bus Voltage Recovery    | O Disable C Enable |    |  |
|                           | Scene                                | Disable Enable     |    |  |

#### Figure 5-17: Expand the output for shutter application

## 5.1.2.1. Parameter description for shutter application

Set the following parameters for the shutter channel:

- Shutter Rise/Fall Time (0 to 255 seconds) sets time required for shutter to move from 0% to 100% or vice-versa.
- Shutter Rise/Fall Additional Time (0 to 100 seconds) sets the additional time that is needed to completely open (move up) or close (move down) the shutter. If the Down command is received after the shutter reaches 100%, the shutter motor will move down for the set additional time. An identical process would occur for the Up operation.

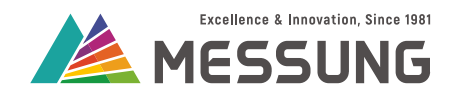

- Reversion Pause Time (200 milliseconds to 5 seconds) sets the pause time between opposite direction command. For example, if the Up command was active and the Down command is sent, this pause will ensure that the curtain motor will come to rest before reversing its motion.
- Status Sending Period (0 to 100 seconds) sets the time after which the curtain's current status is sent on the bus while the shutter/curtain is moving. If set to 0, the status will not be sent when the curtain/shutter is moving. The status will be sent when the shutter/curtain reaches the final position.
- Behavior at Locking/Unlocking defines the shutter state after locking or unlocking the shutter.
- **Reverse Function** enables or disables the **Reverse Function** group object.
- Start Up option decides whether to perform Default or Custom action. In Default configuration, the actuator will be fully raised (at 0%) after ETS download and shutter position is retained after bus voltage recovery. In the Default configuration, the status is not sent on the bus. In the Custom configuration, the shutter will move as per Initial Position option. Also, in the Custom configuration, the status is sent on bus.
- Initial Position defines the position of the shutter after bus voltage recovery. The available options are Current Position, Up, Down, Specific Position. On selecting Up, shutter will move upwards till 0% and on selecting Down, shutter will move downwards till 100% after bus voltage recovery. On selecting Specific Position, the shutter will move to a specific position as configured in ETS.
   On selecting Current Position, the shutter will move to the last state after bus

On selecting **Current Position**, the shutter will move to the last state after bus voltage recovery.

- Status after Bus Voltage Recovery sets the time (0 to 50 seconds) for sending the status after power restoration (bus voltage recovery).
- Delay sets the time (0 to 50 seconds) after which the shutter status is sent on the bus.
- **Scene** option enables the scene group object.

#### 5.1.2.2. Lock and Unlock for Shutter output

This section sets the behavior of relay outputs when the MES-DICE23 device is locked or unlocked.

- In Lock state, the shutter position will not change on receiving any command like move, stop, direct position, scene or push button.
- Behaviour at Locking defines the state after activating the lock function. The available options are Current Position, Up, Down and Specific Position.
- Behaviour at Unlocking defines the state after activating the unlock function.
   The available options are Current Position, Up, Down and Specific Position.

Messung Systems Pvt. Ltd.

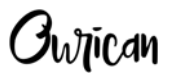

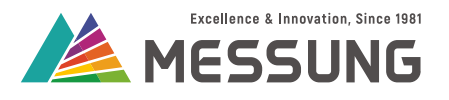

If the Lock is enabled and followed by an ETS download, then the relays will switch off, the shutter position will be at 0% (Up) and channel will be unlocked.

| MES-DICE23 > Outputs > Shutter Channel |                                      |                       |    |  |  |  |  |  |  |  |
|----------------------------------------|--------------------------------------|-----------------------|----|--|--|--|--|--|--|--|
| General                                | Shutter Rise / Fall Time             | 1                     | s  |  |  |  |  |  |  |  |
| - Outputs                              | Shutter Rise / Fall Additional Time  | 0                     | s  |  |  |  |  |  |  |  |
| Shutter Channel                        | Reversion Pause Time                 | 2 * x100r             | ns |  |  |  |  |  |  |  |
| Shutter Channel                        | Status Sending Period (0 = Disabled) | 0                     | s  |  |  |  |  |  |  |  |
| + Inputs                               | Behaviour at locking                 | Current Position      | •  |  |  |  |  |  |  |  |
| Logic Functions                        | Behaviour at unlocking               | Up                    |    |  |  |  |  |  |  |  |
|                                        | Reverse Function                     | Down Current Position | -  |  |  |  |  |  |  |  |
|                                        | Startup                              | Specific Position     |    |  |  |  |  |  |  |  |
|                                        | Status after Bus Voltage Recovery    | O Disable C Enable    |    |  |  |  |  |  |  |  |
|                                        | Scene                                | Disable Enable        |    |  |  |  |  |  |  |  |

#### Figure 5-18: Options for Behaviour at Locking

- If the channel is in the Lock state, and KNX power fails, then after bus recovery, the channel will remain in the Lock state. Also, startup action and status after bus voltage recovery will not occur.
- When the channel is locked or unlocked, then shutter position is sent once on the bus.
- If Lock/Unlock command is received while the shutter is moving, the shutter will stop if "Behaviour at Lock/Unlock" is set to Current Position.
- If Lock/Unlock command is received while the shutter is moving, the shutter will move up to to 0%, down to 100% or specific position, if "Behaviour at Lock/ Unlock" is set to Up, Down or Specific Position respectively.

#### 5.1.2.3. Scene Configuration for the shutter application

You can configure 10 scenes for each channel. Each channel has different group object for scene application. The scene number will vary from 1 to 64 (0 = disabled) and shutter position will vary from 0 to 100%.

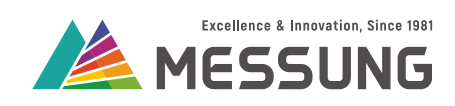

#### -.-.- MES-DICE23 > Outputs > Shutter Channel

| General   |                                     | Shutter Rise / Fall Time             | 1                   |        |   |  |  |
|-----------|-------------------------------------|--------------------------------------|---------------------|--------|---|--|--|
| - Outputs |                                     | Shutter Rise / Fall Additional Time  | 0                   | *<br>* | 5 |  |  |
|           | <ul> <li>Shutter Channel</li> </ul> | Reversion Pause Time                 | 2 * x1              | 00ms   | 5 |  |  |
|           |                                     | Status Sending Period (0 = Disabled) | 0                   |        |   |  |  |
|           | scenes                              | Behaviour at locking                 | Current Position    | •      |   |  |  |
| + Inputs  |                                     | Behaviour at unlocking               | Current Position    | •      |   |  |  |
|           | Logic Functions                     | Reverse Function                     | Disable      Enable |        |   |  |  |
|           |                                     | Startup                              | Default Custom      |        |   |  |  |
|           |                                     | Status after Bus Voltage Recovery    | O Disable C Enable  |        |   |  |  |
|           |                                     | Scene                                | O Disable O Enable  |        |   |  |  |
|           |                                     |                                      |                     |        |   |  |  |

#### Figure 5-19: Enable Shutter Scene

| MES-DICE23 > Output | ts > Shutter Channel > Scenes |    |         |
|---------------------|-------------------------------|----|---------|
| General             | Scene No (0 = Disabled)       | 64 | *       |
| - Outputs           | Shutter Position              | D  | * %     |
| - Shutter Channel   | Scene No (0 = Disabled)       | 32 | Å.<br>T |
| Scenes              | Shutter Position              | 0  | * %     |
| + Inputs            | Scene No (0 = Disabled)       | 0  | ▲<br>▼  |
| Logic Functions     | Shutter Position              | 0  | ÷ %     |

#### Figure 5-20: Expand the Shutter Scenes sub-tab

|            | Number * | Name                    | Object Function    | Descr | Group A | Lengt  | c | R | W | Т | U | Data Type          | Priority |
|------------|----------|-------------------------|--------------------|-------|---------|--------|---|---|---|---|---|--------------------|----------|
| <b>;</b>   | 3        | Shutter Move            | 0 = Up, 1 = Down   |       |         | 1 bit  | С | - | W | Т | - | up/down            | Low      |
| ∎ <b>;</b> | 4        | Shutter Stop            | 0 / 1 = Stop       |       |         | 1 bit  | С | - | W | Т | - | trigger            | Low      |
| <b>‡</b>   | 5        | Shutter Direct Position | 0 to 100%          |       |         | 1 byte | С | - | W | Т | - | percentage (0100%) | Low      |
| ∎‡         | 6        | Shutter Position Status | 0 to 100%          |       |         | 1 byte | С | R | - | Т | - | percentage (0100%) | Low      |
| <b>;</b>   | 8        | Shutter Scene           | Scene (Run 1 - 64) |       |         | 1 byte | С | - | W | Т | - | scene number       | Low      |
| <b>₽</b>   | 9        | Shutter Lock            | 0 = Unlock, 1 =    |       |         | 1 bit  | C | - | W | Т | - | enable             | Low      |

#### Figure 5-21: Group Objects with Shutter Scene Enabled

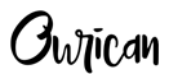

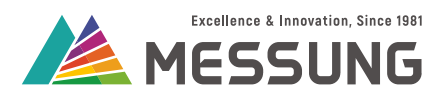

## 5.1.2.4. Group objects for shutter

|          | Number | Name                    | <b>Object Function</b> | Descr | Group A | Lengt  | łC | R | w | т | U | Data Type          | Priority |
|----------|--------|-------------------------|------------------------|-------|---------|--------|----|---|---|---|---|--------------------|----------|
| <b>‡</b> | 13     | Shutter Move            | 0 = Up, 1 = Down       |       |         | 1 bit  | С  | - | W | Т | - | up/down            | Low      |
| <b>‡</b> | 14     | Shutter Stop            | 0 / 1 = Stop           |       |         | 1 bit  | С  | - | W | Т | - | trigger            | Low      |
| ₽        | 15     | Shutter Direct Position | 0 to 100%              |       |         | 1 byte | С  | - | W | Т | - | percentage (0100%) | Low      |
|          | 16     | Shutter Position Status | 0 to 100%              |       |         | 1 byte | С  | R | - | Т | - | percentage (0100%) | Low      |
| <b>‡</b> | 19     | Shutter Lock            | 0 = Unlock, 1 =        |       |         | 1 bit  | С  | - | W | Т | - | enable             | Low      |

Figure 5-22: Group objects for shutter

| Table 5.3: Group Objects for Shutte |
|-------------------------------------|
|-------------------------------------|

| Group Object            | Description of Group Objects | Definition                                                                                           |
|-------------------------|------------------------------|----------------------------------------------------------------------------------------------------|
| Shutter Move            | 0=Up, 1=Down                 | Shutter moves up/open or<br>down/close.                                                              |
| Shutter Stop            | 0/1 = Stop                   | Shutter stops.                                                                                       |
| Shutter Direct Position | 0 to 100 %                   | Shutter will move to that<br>specified position given in % in<br>the duration as per rise/fall time. |
| Shutter Position Status | 0 to 100 %                   | The real-time position feedback of the shutter while it is moving.                                   |
| Reverse Function        | 0=Down, 1=Up                 | Shutter moves up or down.                                                                            |
| Shutter Scene           | 1 to 64                      | Shutter scene number.                                                                                |
| Shutter Lock            | 0 = Disable, 1 = Enable      | Shutter Lock.                                                                                        |

## 5.2. Input configuration

The input channel selection is divided into 3 parts

- Digital input
- Temperature sensor
- Motion sensor

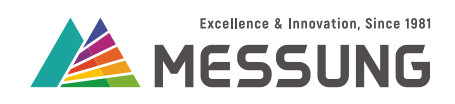

Owican

| MES-DICE23 > Input | s       |                                     |   |
|--------------------|---------|-------------------------------------|---|
| General            | Input 1 | Disabled                            | • |
| - Outputs          | Input 2 | Disabled<br>Digital Input           | ✓ |
| Output 1           | Input 3 | Temperature Sensor<br>Motion Sensor |   |
| Output 2           |         |                                     |   |
| Inputs             |         |                                     |   |
| Logic Functions    |         |                                     |   |

#### Figure 5-23: Input channel functionalities

## 5.2.1. Digital Input

Digital Input can perform the following functionalities:

- Push Button
- Switch
- Dimmer
- Shutter
- Scene
- 1-Byte Constant (Percentage)
- 1-Byte Constant (Unsigned)

## 5.2.1.1. Configure for Pushbutton

| General         | Function        | Push Button |   | •  |
|-----------------|-----------------|-------------|---|----|
| - Outputs       | Short Press     |             |   |    |
| Output 1        | Action          | Toggle      | 2 | •  |
| Output 2        | Long Press      |             |   |    |
| – Inputs        | Long Press Time | 300         | ÷ | ms |
| Input 1         | Action          | Toggle      |   | •  |
|                 |                 | 0           |   |    |
| Logic Functions |                 | 1           |   |    |
|                 |                 | Toggle      |   | 1  |
|                 |                 | Not Active  |   |    |

#### Messung Systems Pvt. Ltd.

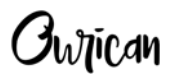

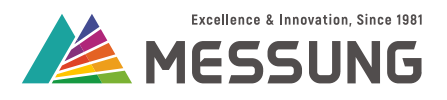

| MES-DICE23 > Inputs | s > Input 1     |             |      |
|---------------------|-----------------|-------------|------|
| General             | Function        | Push Button | *    |
| - Outputs           | Short Press     |             |      |
| Output 1            | Action          | 0           | •    |
| Output 2            | Long Press      |             |      |
| – Inputs            | Long Press Time | 300         | 🛔 ms |
| Input 1             | Action          | Toggle      | •    |
|                     |                 | 0           |      |
| Logic Functions     |                 | 1           |      |
|                     |                 | Toggle      | ~    |
|                     |                 | Not Active  |      |

#### Figure 5-24: Configure pushbutton for Short Press

Figure 5-25: Configure pushbutton for Long Press

#### Table 5.4: Functionalities for pushbutton

|                 | Value Selection   | Function performed                         |
|-----------------|-------------------|--------------------------------------------|
|                 | 0                 | Send value 0 (OFF) on the KNX bus          |
| Short Press     | 1                 | Send value 1 (ON) on the KNX bus           |
| 51101111635     | Toggle            | Send value 0/1 (Toggle) on the KNX bus     |
|                 | Not Active        | No action                                  |
|                 | 0                 | Value 0 (OFF) will be sent on KNX bus      |
| Long Dross      | 1                 | Value 1 (ON) will be sent on KNX bus       |
| Long 1 1033     | Toggle            | Value 0/1 (Toggle) will be sent on KNX bus |
|                 | Not Active        | No action                                  |
| Long Press Time | 300 ms to 5000 ms | Debounce time for long press               |

#### 5.2.1.2. Configure for Switch

The switch action can be triggered on rising edge and falling edge.

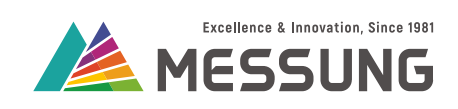

| General   | Function     | Switch     | * |
|-----------|--------------|------------|---|
| - Outputs | Rising Edge  | Toggle     | • |
| Output 1  | Falling Edge | 0<br>1     |   |
| Output 2  |              | Toggle     | ~ |
| – Inputs  |              | Not Active |   |
| Input 1   |              |            |   |

#### Figure 5-26: Configure switch for rising edge

| General                    | Function     | Switch     | • |
|----------------------------|--------------|------------|---|
| - Outputs                  | Rising Edge  | Toggle     | • |
| Output 1                   | Falling Edge | Toggle     | • |
| Output 2                   |              | 0          |   |
|                            |              | 1          |   |
| <ul> <li>Inputs</li> </ul> |              | loggle     | 4 |
|                            |              | Not Active |   |
| Input 1                    |              |            |   |
| Input 1                    |              |            |   |

#### Figure 5-27: Configure switch for falling edge

|             | Value Selection | Function performed                     |
|-------------|-----------------|----------------------------------------|
| Rising Edge | 0               | Send Value 0 (OFF) on the KNX bus      |
|             | 1               | Send Value 1 (ON) on the KNX bus       |
|             | Toggle          | Send Value 0/1 (Toggle) on the KNX bus |
|             | Not Active      | No action                              |

Messung Systems Pvt. Ltd. 501 Lunkad Sky Vista, Viman Nagar, Pune 411 014, India.

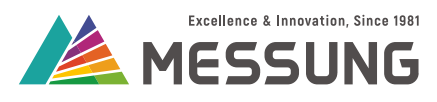

## Ownican

#### Table 5.5: Functionalities of Switch (Continued)

| Falling Edge | 0          | Send Value 0 (OFF) on the KNX bus      |  |
|--------------|------------|----------------------------------------|--|
|              | 1          | Send Value 1 (ON) on the KNX bus       |  |
|              | Toggle     | Send Value 0/1 (Toggle) on the KNX bus |  |
|              | Not Active | No action                              |  |

## 5.2.1.3. Configure for Dimmer

- For the Dimmer functionality, either a short press or long press triggers the action.
- Short press performs the On/Off action.
- Long press performs the dimming action.

| MES-DICE23 > Inputs > Inpu | it 1            |              |   |
|----------------------------|-----------------|--------------|---|
| General                    | Function        | Dimmer       | • |
| + Outputs                  | Dimming Steps   | 100%         | • |
| - Inputs                   | Short Press     |              |   |
| Input 1                    | Action          | Light On/Off | • |
|                            |                 | Light On     |   |
| Logic Functions            | Long Press      | Light Off    |   |
|                            | Long Press Time | Light On/Off | ~ |
|                            | Action          | Dim Up/Down  | • |

#### Figure 5-28: Configure dimmer for short press

- Every long press sends a 4-bit command to increase/decrease the light level by a dimming step. Configure this level through the parameter 'Dimming step.'
- The dimming function has a start-stop action. Pressing the button continuously sends the 'brighter or darker' command, until the button is released. After releasing the button, the controller sends a stop telegram, which stops the dimming process.
- The dimming status object gives the feedback of the current light level.

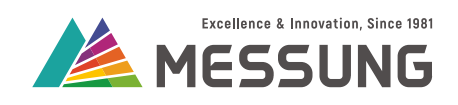

| Conoral         | E DE RESUL      | 2           |      |
|-----------------|-----------------|-------------|------|
| General         | Function        | Dimmer      | •    |
| + Outputs       | Dimming Steps   | 100%        | •    |
| – Inputs        | Short Press     |             |      |
| Input 1         | Action          | Light On    | •    |
| Logic Functions | Long Press      |             |      |
|                 | Long Press Time | 300         | ‡ ms |
|                 | Action          | Dim Up      |      |
|                 |                 | Dim Up      | ~    |
|                 |                 | Dim Down    |      |
|                 |                 | Dim Up/Down |      |

#### Figure 5-29: Configure dimmer for long press

#### Table 5.6: Functionalities of Dimmer

|                 | Value Selection   | Function Performed                              |
|-----------------|-------------------|-------------------------------------------------|
|                 | Light ON          | Value 1 (ON) will be sent on KNX bus            |
| Short Press     | Light OFF         | Value 0 (OFF) will be sent on KNX bus           |
|                 | Light ON/OFF      | Value 1/0 (Toggle) will be sent on KNX bus      |
|                 | Dim Down          | Darker command will be sent on KNX bus          |
| Long Press      | Dim Up            | Brighter command will be sent on KNX bus        |
|                 | Dim Up/ Dim Down  | Brighter/Darker command will be sent on KNX bus |
| Long Press Time | 300 ms to 5000 ms | Debounce time for long press                    |

#### 5.2.1.4. Configure Shutter

- The long press functionality moves the shutter up/down.
- The short press stops the up/down movement of the shutter before reaching the end position.

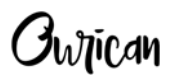

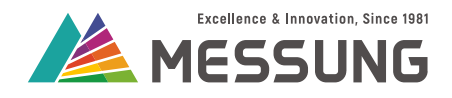

| MES-DICE23 > Inp | uts > Input 1   |              |      |
|------------------|-----------------|--------------|------|
| General          | Function        | Shutter      | •    |
| - Inputs         | Short Press     |              |      |
| Input 1          | Action          | Stop         |      |
|                  | Long Press      |              |      |
|                  | Long Press Time | 300          | 🌲 ms |
|                  | Action          | Move Up/Down | •    |
|                  |                 | Move Up      |      |
|                  |                 | Move Down    |      |
|                  |                 | Move Up/Down | ~    |

#### Figure 5-30: Configure shutter for long press

#### Table 5.7: Operation of the shutter

|                 | Value Selection     | Functions Performed                |  |
|-----------------|---------------------|------------------------------------|--|
| Short Press     | Stop                | Send Value 0 to stop the shutter   |  |
|                 | Move Up             | Send Value 0 to move the shutter   |  |
| Long Press      | Move Down           | Send Value 1 to move the shutter   |  |
|                 | Move Up / Move Down | Send Value 0/1 to move the shutter |  |
| Long Press Time | 300 ms to 5000 ms   | Debounce time for long press       |  |

## 5.2.1.5. Configure Scenes

- The scene function allows setting of the scene number.
- The scene numbers can be from 1 to 64.

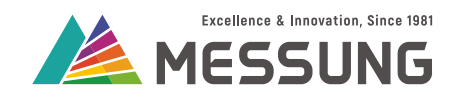

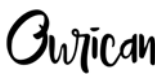

| General  | Function | Scene | •  |
|----------|----------|-------|----|
| Outputs  | Scene No | 1     | *  |
| Output 1 |          |       | 1. |
| Output 2 |          |       |    |
| Inputs   |          |       |    |
| Input 1  |          |       |    |

#### Figure 5-31: Configuration of a scene

## 5.2.1.6. Configure 1-Byte constant (percentage)

- The 1-Byte constant (percentage) sends percentage values (0-100%) on the KNX bus.
- The function has a single group object DI[x] Constant value (percentage).
- The value parameter is used to enter the percent value.

| General  | Function | 1 Byte Constant (Percentage) | -    |
|----------|----------|------------------------------|------|
| Outputs  | Value    | 0                            | \$ % |
| Output 1 |          |                              | 0 10 |
| Output 2 |          |                              |      |
| Inputs   |          |                              |      |
| Input 1  |          |                              |      |

#### Figure 5-32: Operation of 1-Byte constant (percentage)

#### 5.2.1.7. 1-Byte Constant (Unsigned):

- The 1-Byte constant (unsigned) sends the unsigned values (0-255) on the KNX bus.
- The function has a single group object DI[x] Constant value (integer).
- The value parameter is used to enter the unsigned value.

Messung Systems Pvt. Ltd. 501 Lunkad Sky Vista, Viman Nagar, Pune 411 014, India. info@messung.com | www.ourican.com

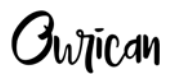

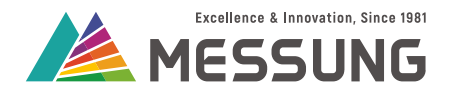

| MES-DICE23 > Inputs | s > Input 1 |                            |       |
|---------------------|-------------|----------------------------|-------|
| General             | Function    | 1 Byte Constant (Unsigned) | •     |
| - Outputs           | Value       | 0                          | \$    |
| Output 1            |             |                            | 0 255 |
| Output 2            |             |                            |       |
| – Inputs            |             |                            |       |
| Input 1             |             |                            |       |
| Logic Functions     |             |                            |       |

#### Figure 5-33: Operation of 1-Byte constant (unsigned)

#### 5.2.2. Temperature sensor

Temperature sensor has the following parameters:

Temperature calibration

.....

- Temperature sending period
- Send with a temperature change

| MES-DICE23 > Inputs | 5       |                    |   |
|---------------------|---------|--------------------|---|
| General             | Input 1 | Temperature Sensor | • |
| - Outputs           | Input 2 | Disabled           |   |
|                     |         | Digital Input      |   |
| 0.45.41             | Input 3 | Temperature Sensor | ~ |
| Output 1            |         | Motion Sensor      |   |
| Output 2            |         |                    |   |
| - Inputs            |         |                    |   |
| Input 1             |         |                    |   |
| Logic Functions     |         |                    |   |

Figure 5-34: Enable the Temperature Sensor function

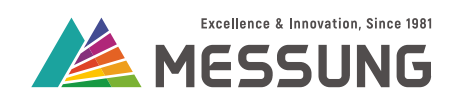

| MES-DICE23 > Inputs > I | nput 1                                    |                      |   |
|-------------------------|-------------------------------------------|----------------------|---|
| General                 | Sensor calibration                        | Increase             | Ŧ |
| - Outputs               | Increase by                               | Disabled<br>Increase | ~ |
| Output 1                | Temperature sending period (0 = Disabled) | Decrease             |   |
| Output 2                | (0 = Disabled)                            | 0                    |   |
| - Inputs                |                                           |                      |   |
| Input 1                 |                                           |                      |   |
| Logic Functions         |                                           |                      |   |

#### Figure 5-35: Temperature sensor setup

#### Table 5.8: Temperature function

| Features                                                   | Range of value                             | Function performed                                                                                                    |
|------------------------------------------------------------|--------------------------------------------|----------------------------------------------------------------------------------------------------|
|                                                            | Disabled                                   | Sensor calibration disabled                                                                                                    |
| Sensor calibration Increase (0 – 255 x 0.2 degree Celsius) |                                            | Current temperature increases by value selection                                                                                    |
|                                                            | Decrease (0 – 255 x 0.2 degree<br>Celsius) | Current temperature decreases by value selection                                                                                    |
| Temperature sending period                                 | 0 – 60 min                                 | Continuous sending current temperature on bus after set period of time                                                              |
| Send with a temperature change                             | 0 – 255 x 0.2-degree Celsius               | The difference between current temperature and previous temperature is greater than value selection then temperature is sent on bus |

## 5.2.3. Motion sensor

Motion sensor has following parameters:

- Configuration
- Activity Time
- Inactivity Time

Messung Systems Pvt. Ltd. 501 Lunkad Sky Vista, Viman Nagar, Pune 411 014, India. info@messung.com | www.ourican.com

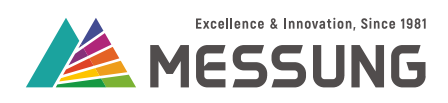

- Data Type
- Value
- Delay

| MES-DICE23 > In | puts |
|-----------------|------|
|-----------------|------|

| General   | Input 1 | Motion Sensor             |  |
|-----------|---------|---------------------------|--|
| - Outputs | Input 2 | Disabled<br>Digital Input |  |
| 0.000     | Input 3 | Temperature Sensor        |  |
| Output    |         | Motion Sensor             |  |
| Output 2  |         |                           |  |
| – Inputs  |         |                           |  |
| leave 1   |         |                           |  |
| input i   |         |                           |  |

#### Figure 5-36: Enable the Motion Sensor function

| General         | Activity Time       | 1             | *<br>* |
|-----------------|---------------------|---------------|--------|
| Outputs         |                     | Second Minute |        |
| Output 1        | Inactivity Time     | 0             | ÷.     |
| Output 2        |                     | Second Minute |        |
| Inputs          | Motion Detected     |               |        |
|                 | Data Type           | Binary Value  | •      |
| Input 1         | Value               | Off On        |        |
| Logic Functions | Delay               | 0             | * S    |
|                 | Motion Not Detected |               |        |
|                 | Data Type           | Scaling       | •      |
|                 | Value               | Disabled      |        |
|                 | Delay               | Binary Value  |        |
|                 | Delay               | Scene         |        |

#### Figure 5-37: Motion sensor setup

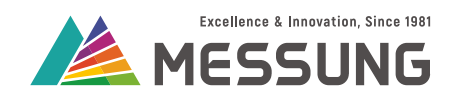

| Features        | Range of value                      | Function performed                                                                                                    |
|-----------------|-------------------------------------|----------------------------------------------------------------------------------------------------|
| Activity Time   | 1 – 255 Seconds /<br>1 – 60 Minutes | Time to channel switches in Motion not detected state (refer below example for Activity Time)                          |
| Inactivity Time | 1 – 255 Seconds /<br>1 – 60 Minutes | Time to channel remains inactive when it enters in Motion not detected state (refer below example for Inactivity Time) |
|                 | Disabled                            | No command will send on bus during motion detected and motion not detected                                             |
| Data Type       | Binary Value                        | Binary data i.e., (ON/OFF) command is sent on bus when motion is detected and not detected                             |
|                 | Scene                               | Scene number (1-64) is sent on bus when the motion is detected and not detected                                        |
|                 | Scaling                             | 1 byte value (0-100) % is sent on bus when the motion is detected and not detected                                     |
| Delay           | 0 – 255 Seconds                     | Delay to send data type value when the motion is detected and not detected                                             |

#### Table 5.9: Motion sensor function

#### 5.2.3.1. Motion sensor timing

- At t1, the motion sensor detects activity and the channel switches to 'motion detected' state. The channel sends the command configured in 'motion detected' state.
- At t2, the motion sensor does not detect the activity. The channel remains in 'motion detected' state and start counting activity time (T1).
- From t2 to t3, the channel remains in the 'motion detected' state until the activity time end. This is the 'Activity Time.'
- At the end of the Activity time (T1), the channel switches to 'motion not detected' state at t3. The channel sends the command configured in 'motion not detected' state followed by the start of the counting inactivity time (T2).
- At t4, the motion sensor detects activity once again to generate the 'motion not detected' state. The channel does not switch to 'motion detected' state until (Inactivity time T2) completes at t5.
- At t6, the motion sensor starts a new activity detection.

Ownican

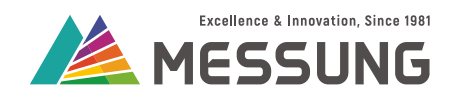

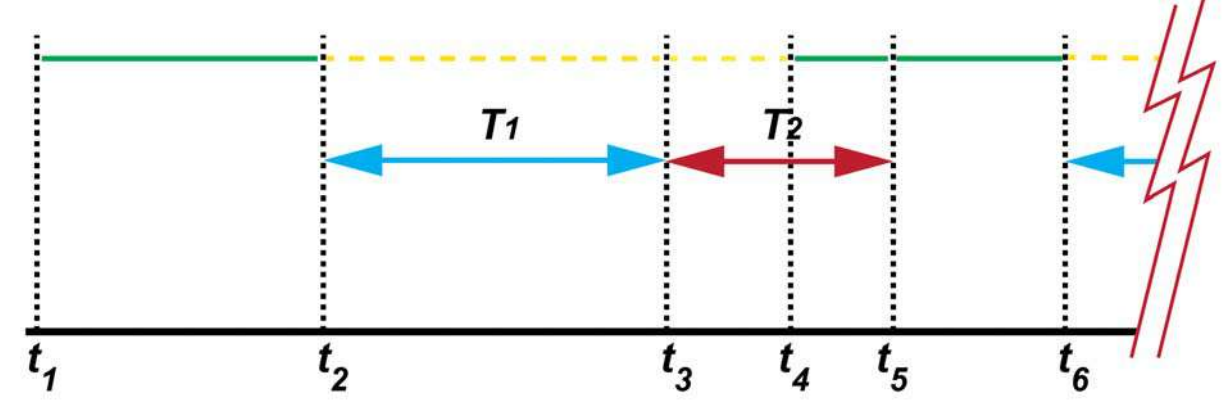

Figure 5-38: Motion detector activity time and inactivity time

# This page intentionally left blank.

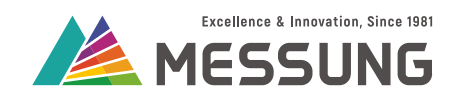

**i**ntican

## 6. Logic Functions

## 6.1. Introduction to Logic Functions

The logic functions allow implementation of Boolean logic, comparison, and simple arithmetic without needing an external device or wiring. You can use a combination of logical functions to build the required interlocks and states.

## 6.1.1. List of Logical Function

For the truth table of logic gates See paragraph 7. "Annexure 1 - Logic Gates" on page 49.

| Logical function      | Number of inputs | Available functions |
|-----------------------|------------------|---------------------|
| AND                   | 2                | 6                   |
| OR                    | 2                | 6                   |
| EXOR                  | 2                | 6                   |
| NOT                   | 1                | 10                  |
| ID (Identity)         | 1                | 5                   |
| Comparison Functions  | 2                | 5                   |
| Addition Functions    | 2                | 5                   |
| Subtraction Functions | 2                | 5                   |

## 6.1.2. Enable the Logic Functions

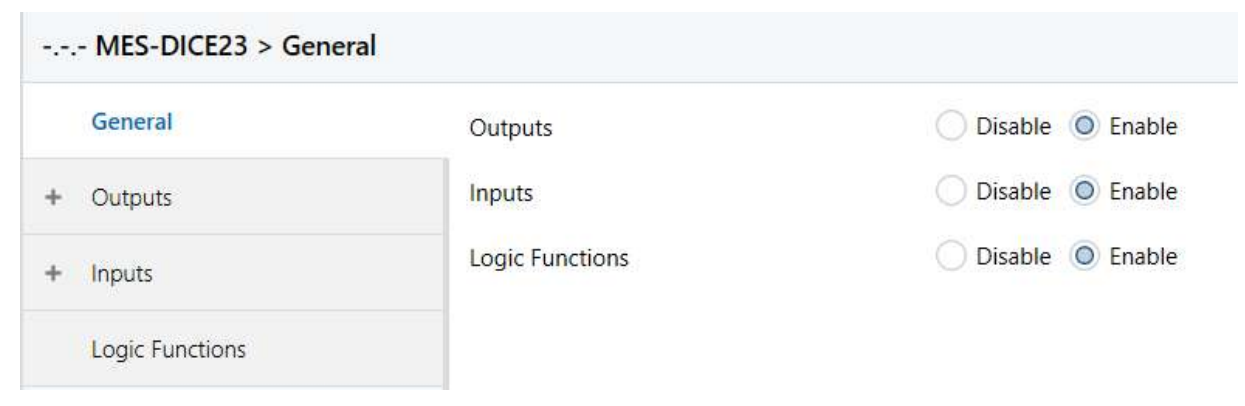

#### Figure 6-1: Enable Logic Functions

Messung Systems Pvt. Ltd.

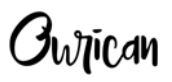

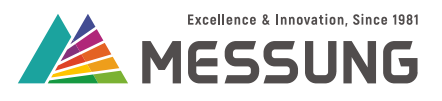

- 1. Under the **Parameters** tab, navigate to the **General** tab and enable **Logic Functions**.
  - > > The Logic Function menu shows. See "Expanded Logic Function menu" on page 44.

| MES-DICE23 > Logic Function | MES-DICE23 > Logic Functions    |   |  |  |  |  |
|-----------------------------|---------------------------------|---|--|--|--|--|
| General                     | Number of AND Gates             | 0 |  |  |  |  |
| + Outputs                   | Number of OR Gates              | 0 |  |  |  |  |
| + Inputs                    | Number of XOR Gates             | 0 |  |  |  |  |
|                             | Number of NOT Gates             | 0 |  |  |  |  |
| Logic Functions             | Number of ID Gates              | 0 |  |  |  |  |
|                             | Number of Comparison Functions  | 0 |  |  |  |  |
|                             | Number of Addition Functions    | 0 |  |  |  |  |
|                             | Number of Subtraction Functions | 0 |  |  |  |  |

#### Figure 6-2: Expanded Logic Function menu

## 6.1.3. Group Objects for Logic Gates

#### 1. Open the Logic Function page. See "Expanded Logic Function menu" on page 44.

| MES-DICE23 > Logic Fur | nctions                         |   |        |
|------------------------|---------------------------------|---|--------|
| General                | Number of AND Gates             | 1 | ▲<br>▼ |
| + Outputs              | Number of OR Gates              | 0 | ▲<br>▼ |
| + Inputs               | Number of XOR Gates             | 0 | ▲<br>▼ |
|                        | Number of NOT Gates             | 0 | ▲<br>▼ |
| Logic Functions        | Number of ID Gates              | 0 | ▲<br>▼ |
|                        | Number of Comparison Functions  | 0 | ▲<br>▼ |
|                        | Number of Addition Functions    | 0 | ▲<br>▼ |
|                        | Number of Subtraction Functions | 0 | ▲<br>▼ |

#### Figure 6-3: Adding Logic Functions

- Enter the number of required logic gates (AND, OR, XOR, NOT, and ID), either by clicking the ▲ ▼ buttons or by entering the number. Refer to the list of Logic Functions and their available quantity under the paragraph <u>"List of Logical Function" on page 43</u>.
- 3. Increasing the number of logical gates enables the appropriate group objects under the **Group Objects** tab.

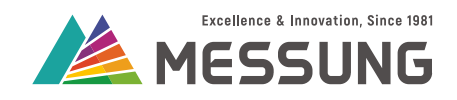

|            | Number * | Name          | <b>Object Function</b> | Descr | Group A | Lengt | r C | R | W | Т | U | Data Type | Priority |
|------------|----------|---------------|------------------------|-------|---------|-------|-----|---|---|---|---|-----------|----------|
| <b>;</b>   | 101      | AND Operand 1 | 1 - Bit Data Entry     |       |         | 1 bit | С   | - | W | т | - | switch    | Low      |
| <b>;</b>   | 102      | AND Operand 2 | 1 - Bit Data Entry     |       |         | 1 bit | С   | - | W | Т | - | switch    | Low      |
| <b>‡</b> 1 | 103      | AND Result 1  | 1 - Bit Data Resul     |       |         | 1 bit | С   | R | - | Т | - | switch    | Low      |
| <b>‡</b>   | 121      | OR Operand 1  | 1 - Bit Data Entry     |       |         | 1 bit | С   | - | W | Т | - | switch    | Low      |
| <b>‡</b>   | 122      | OR Operand 2  | 1 - Bit Data Entry     |       |         | 1 bit | С   | - | W | Т | - | switch    | Low      |
| <b>‡</b>   | 123      | OR Result 1   | 1 - Bit Data Resul     |       |         | 1 bit | С   | R | - | Т | - | switch    | Low      |
| <b>;</b>   | 141      | XOR Operand 1 | 1 - Bit Data Entry     |       |         | 1 bit | С   | - | W | Т | - | switch    | Low      |
| <b>‡</b>   | 142      | XOR Operand 2 | 1 - Bit Data Entry     |       |         | 1 bit | С   | - | W | Т | - | switch    | Low      |
| <b>‡</b> 1 | 143      | XOR Result 1  | 1 - Bit Data Resul     |       |         | 1 bit | С   | R | - | Т | - | switch    | Low      |
| <b>‡</b>   | 161      | NOT Operand 1 | 1 - Bit Data Entry     |       |         | 1 bit | С   | - | W | Т | - | switch    | Low      |
| <b>‡</b> 1 | 162      | NOT Result 1  | 1 - Bit Data Resul     |       |         | 1 bit | С   | R | - | Т | - | switch    | Low      |
| <b>‡</b>   | 181      | ID Operand 1  | 1 - Bit Data Entry     |       |         | 1 bit | С   | - | W | Т | - | switch    | Low      |
| <b>‡</b>   | 182      | ID Result 1   | 1 - Bit Data Resul     |       |         | 1 bit | С   | R | - | Т | - | switch    | Low      |

Figure 6-4: Group Objects for the Boolean Logic Functions

## 6.1.4. Group Objects for Comparison, Addition, or Subtraction

- Enter the number of required comparison, addition, subtraction functions either by clicking the ▲ ▼ buttons or by entering the number. Refer to the list of Logic Functions and their available quantity at <u>"List of Logical Function" on page 43</u>.
- 2. View the Group Objects for the selected Comparison or Addition, or Subtraction function under the **Group Objects** tab.
- 3. View the sub-tab(s) for the Comparison or Addition, or Subtraction function under the **Parameters** tab.

| N     | Number * | Name            | <b>Object Function</b> | Descr | Group A | Lengt  | C | R | w | т | U | Data Type          | Priority |
|-------|----------|-----------------|------------------------|-------|---------|--------|---|---|---|---|---|--------------------|----------|
| ∎‡ 19 | )1       | Compare Value 1 | Data Entry (0 - 2      |       |         | 1 byte | C | - | W | Т | - | counter pulses (02 | Low      |
| ∎⊉ 19 | 2        | Compare Value 2 | Data Entry (0 - 2      |       |         | 1 byte | С | - | W | Т | - | counter pulses (02 | Low      |
| ∎₽ 24 | 41       | ADD Operand 1   | Data Entry (0 - 2      |       |         | 1 byte | C | - | W | Т | - | counter pulses (02 | Low      |
| ■24   | 42       | ADD Operand 2   | Data Entry (0 - 2      |       |         | 1 byte | C | - | W | Т | - | counter pulses (02 | Low      |
| ■24   | 43       | ADD Result 1    | Result (0 - 255)       |       |         | 1 byte | C | R | - | Т | - | counter pulses (02 | Low      |
| ■₽ 25 | 56       | SUB Operand 1   | Data Entry (0 - 2      |       |         | 1 byte | C | - | W | Т | - | counter pulses (02 | Low      |
| ■25   | 57       | SUB Operand 2   | Data Entry (0 - 2      |       |         | 1 byte | C | - | W | Т | - | counter pulses (02 | Low      |
| ■2 25 | 58       | SUB Result 1    | Result (0 - 255)       |       |         | 1 byte | C | R | - | Т | - | counter pulses (02 | Low      |

Figure 6-5: Group Objects for Comparison, Addition and Subtraction

## 6.1.4.1. Sub-tab for Comparison

- 1. Click on the Comparison [number] sub-menu under the Parameters tab.
- 2. For comparing the operand 1 with a constant value, enable **Compare with Constant Value** option. For comparing with a group object, disable the **Compare with Constant Value**.

Messung Systems Pvt. Ltd. 501 Lunkad Sky Vista, Viman Nagar, Pune 411 014, India. info@messung.com | www.ourican.com

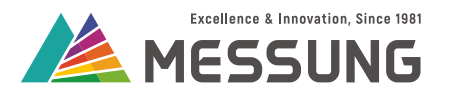

- As per the configuration of this window, a Comparison result shows a 0, 1, dimming value (0 to 100%), shutter position value (0 to 100%) or fan speed value (0, 20, 40, 60, 80, 100 %).
- Enable Compare with Constant Value [0 to 255], Dimming Value [0 to 100%], Shutter Position Value [0 to 100%], and Fan Speed Value [0, 20%, 40%, 60%, 80%, and 100%] to open an additional text box for entry of a number or value.

| MES-DICE23 > Logic Functio | ns > Comparison 1             |                    |
|----------------------------|-------------------------------|--------------------|
| General                    | Compare with Constant Value   | O Disable O Enable |
| + Outputs                  | Constant Value                | 0                  |
| + Inputs                   | RESULT                        |                    |
| - Logic Functions          | Bit 0 (False)                 | Obisable Enable    |
| Comparison 1               | Bit 1 (True)                  | O Disable O Enable |
| Addition 1                 | Send Dimming Value ?          | Obisable Enable    |
| Subtraction 1              | Dimming Value                 | 0 * %              |
|                            | Send Shutter Position Value ? | O Disable O Enable |
|                            | Shutter Position Value        | 0 * %              |
|                            | Send Fan Speed Value ?        | Disable Disable    |
|                            | Fan Speed Value               | 0%                 |

#### Figure 6-6: Sub-tab for Comparison with entry of values

#### 6.1.4.2. Sub-tab for Addition and Subtraction

- 1. Click on the **Addition [number]** or **Subtraction [number]** sub-menu under the **Parameters** tab.
- 2. Select **Disable** for the **Add or Subtract with Constant Value** option to continue with **Addition** or **Subtraction** of two values using **Group Objects**.
- Enable Add with Constant Value option to add the operand 1 with constant value. See <u>"Sub-tab for Addition with Add with Constant Value enabled" on page 47.</u>
  - > An additional **Constant Value** text box shows.
  - > The Group Objects in the Group Objects tab show only one operand and the result.

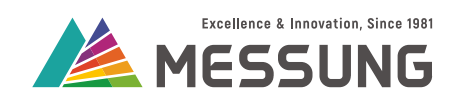

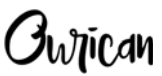

| General           | Add with Constant Value | O Disable O Enable |   |
|-------------------|-------------------------|--------------------|---|
| ⊢ Outputs         | Constant Value          | 0                  | ÷ |
| + Inputs          |                         |                    |   |
| - Logic Functions |                         |                    |   |
| Comparison 1      |                         |                    |   |
| Addition 1        |                         |                    |   |
| Subtraction 1     |                         |                    |   |

#### Figure 6-7: Sub-tab for Addition with Add with Constant Value enabled

- 4. Enter a value between 0 to 255 in the Constant Value text box.
  - > This constant value will add to the value of the Operand 1.

|   | -1 | Mate |
|---|----|------|
| Π |    | NOTE |
|   | Ц  |      |

The **Subtraction** function is similar to the **Addition** function.

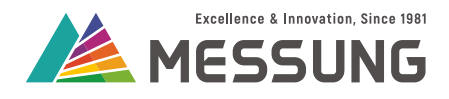

# This page intentionally left blank.

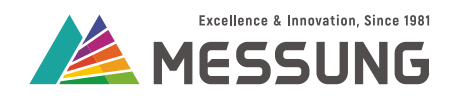

**İ**wtican

## 7. Annexure 1 - Logic Gates

## 7.1. Logic gates

MES-DICE23 offers the following Boolean logic gates:

- ID
- NOT
- AND
- OR
- XOR

Other logic gates are created by cascading default logic gates:

- NAND = AND + NOT
- NOR = OR + NOT
- XNOR = XOR + NOT

## 7.2. Truth table

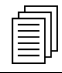

#### Note

This is a generic truth table for the logic gates. Not all logic gates are directly available in the MES-DICE23 unit. However, they can be created by cascading several logical gates.

For single input gates [ID and NOT], A is the operand and Q is the output or result. For double input gates [AND, NAND, OR, NOR, EXOR, and EXNOR], A is operand 1, B is operand 2, while Q is the output or result.

| Туре | Symbol | Boolean<br>Algebra | Truth table |        |  |  |
|------|--------|--------------------|-------------|--------|--|--|
|      |        |                    | INPUT       | OUTPUT |  |  |
|      |        | Α                  | Α           | Q      |  |  |
| ID   |        |                    | 0           | 0      |  |  |
|      |        |                    | 1           | 1      |  |  |

Messung Systems Pvt. Ltd.

Owtican

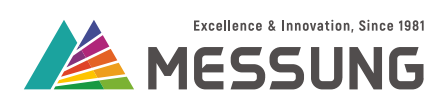

|       |   |                         | INPUT | OUT    | PUT    |
|-------|---|-------------------------|-------|--------|--------|
| NOT   |   | 7                       | Α     | G      | 2      |
| NOT   |   | Α                       | 0     | 1      |        |
|       |   |                         | 1     | (      | )      |
|       |   |                         | INP   | UT     | OUTPUT |
|       |   |                         | Α     | В      | Q      |
|       |   | 1.D                     | 0     | 0      | 0      |
|       |   | A·D                     | 0     | 1      | 0      |
|       |   |                         | 1     | 0      | 0      |
|       |   |                         | 1     | 1      | 1      |
|       |   |                         | INP   | UT     | OUTPUT |
|       |   |                         | Α     | В      | Q      |
| ΝΔΝΟ  |   | $\overline{A \cdot P}$  | 0     | 0      | 1      |
|       |   | A                       | 0     | 1      | 1      |
|       |   |                         | 1     | 0      | 1      |
|       |   |                         | 1     | 1      | 0      |
|       |   |                         | INP   | UT     | OUTPUT |
|       |   |                         | A     | В      | Q      |
| OR    |   | A + B                   | 0     | 0      | 0      |
| OR    |   |                         | 0     | 1      | 1      |
|       | в |                         | 1     | 0      | 1      |
|       |   |                         | 1     | 1      | 1      |
|       |   |                         | INP   | OUTPUT |        |
|       |   |                         | Α     | В      | Q      |
| NOR   |   | $\overline{A \perp B}$  | 0     | 0      | 1      |
|       |   |                         | 0     | 1      | 0      |
|       |   | -                       | 1     | 0      | 0      |
|       |   |                         | 1     | 1      | 0      |
|       |   |                         | INPUT |        | OUTPUT |
|       |   |                         | A     | В      | Q      |
| EXOR  |   | $A \oplus B$            | 0     | 0      | 0      |
| _     |   |                         | 0     | 1      | 1      |
|       |   |                         | 1     | 0      | 1      |
|       |   |                         | 1     | 1      | 0      |
|       |   |                         | INP   | UT     | OUTPUT |
|       |   | $\overline{A \oplus B}$ | A     | В      | Q      |
| EXNOR |   |                         | 0     | 0      | 1      |
|       |   |                         | 0     | 1      | 0      |
|       |   |                         | 1     | 0      | 0      |
|       |   |                         | 1     | 1      | 1      |

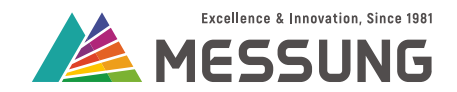

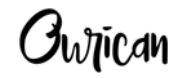

## 8. Annexure 2 - Communication Objects

## 8.1. Digital Inputs communication objects

#### Table 8.1: Digital Inputs communication objects

| Number     | Size  | I/O | Flags   | Data type (DPT) | Functional Range | Name                    | Function |
|------------|-------|-----|---------|-----------------|------------------|-------------------------|----------|
|            | 1 Bit | I   | C -WT - | 1.001 switch    | 0                | I[x] Short Press Off    | Send 0   |
|            | 1 Bit | I   | C -WT - | 1.001 switch    | 1                | I[x] Short Press On     | Send 1   |
|            | 1 Bit | I   | C -WT - | 1.001 switch    | 0/1              | I[x] Short Press On/Off | Send 0/1 |
|            | 1 Bit | I   | C-WT-   | 1.001 switch    | 0/1              | I[x] Switch Edge        | Send 0/1 |
| 21 31 11   | 1 Bit | I   | C -WT - | 1.001 switch    | 1                | I[x] Light On           | Send 1   |
| 21, 31, 41 | 1 Bit | I   | C -WT - | 1.001 switch    | 0                | I[x] Light Off          | Send 0   |
|            | 1 Bit | I   | C -WT - | 1.001 switch    | 0/1              | I[x] Light On/Off       | Send 0/1 |
|            | 1 Bit | I   | C-WT-   | 1.001 switch    | 0                | I[x] Move Up            | Send 0   |
|            | 1 Bit | I   | C-WT-   | 1.001 switch    | 1                | I[x] Move Down          | Send 1   |
|            | 1 Bit | I   | C-WT-   | 1.001 switch    | 0/1              | I[x] Move Up/Down       | Send 0/1 |

Ownican

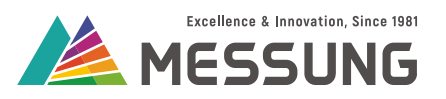

| Number     | Size  | I/O | Flags  | Data type (DPT)       | Functional Range   | Name                                | Function             |
|------------|-------|-----|--------|-----------------------|--------------------|-------------------------------------|----------------------|
|            |       |     |        |                       | 0x0 (Stop)         |                                     |                      |
|            |       |     |        |                       | 0x1 (Dec. by 100%) |                                     |                      |
|            | 1 hit |     | C-WT-  | 3 007 dimming control | 0x7 (Dec. by 1%)   | Ivi Long Pross Darker               | Long Pross Darker    |
|            | 4 010 |     | 0-111- |                       | 0x8 (Stop)         |                                     | Long Press Darker    |
|            |       |     |        |                       | 0x9 (Inc. by 100%) |                                     |                      |
|            |       |     |        |                       | 0xF (Inc. by 1%)   |                                     |                      |
|            |       |     |        |                       | 0x0 (Stop)         |                                     | Long Press Brighter  |
|            | 4 bit | 1   | C-WT-  | 3.007 dimming control | 0x1 (Dec. by 100%) | I[x] Long Press Brighter            |                      |
| 22 22 42   |       |     |        |                       | 0x7 (Dec. by 1%)   |                                     |                      |
| 22, 32, 42 |       |     |        |                       | 0x8 (Stop)         |                                     |                      |
|            |       |     |        |                       | 0x9 (Inc. by 100%) |                                     |                      |
|            |       |     |        |                       | 0xF (Inc. by 1%)   |                                     |                      |
|            |       |     |        |                       | 0x0 (Stop)         |                                     |                      |
|            |       |     |        |                       | 0x1 (Dec. by 100%) |                                     |                      |
|            | 1 hit |     | C-WT-  | 2 007 dimming control | 0x7 (Dec. by 1%)   | I[x] Long Press Brighter/<br>Darker | Long Press Brighter/ |
|            | 4 DIL |     |        | 3.007 aimming control | 0x8 (Stop)         |                                     | Darker               |
|            |       |     |        |                       | 0x9 (Inc. by 100%) |                                     |                      |
|            |       |     |        |                       | 0xF (Inc. by 1%)   |                                     |                      |

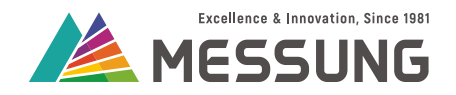

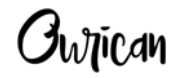

#### Table 8.1: Digital Inputs communication objects (Continued)

| Number     | Size   | I/O | Flags   | Data type (DPT)                | Functional Range | Name                                | Function         |
|------------|--------|-----|---------|--------------------------------|------------------|-------------------------------------|------------------|
| 23, 33, 43 | 1 Bit  | I   | C-WT-   | 1.017 trigger                  | 0/1              | I[x] Shutter Stop                   | Send 0/1         |
| 24, 34, 44 | 1 Byte | I   | C-WT-   | 17.001 scene number            | (1-64)           | I[x] Scene                          | Scene (Run 1-64) |
| 05 05 45   | 1 Byte | I   | C-WT-   | 5.001 percentage<br>(0100%)    | 0-100%           | I[x] Constant Value<br>(percentage) | 0-100%           |
| 20, 00, 40 | 1 Byte | I   | C-WT-   | 5.010 counter pulses<br>(0255) | 0-255            | I[x] Constant Value (integer)       | 0-255            |
|            | 1 Bit  | I   | C -WT - | 1.001 switch                   | 0/1              | I[x] Long Press Off                 | Send 0           |
| 26, 36, 46 | 1 Bit  | 1   | C -WT - | 1.001 switch                   | 0/1              | I[x] Long Press On                  | Send 1           |
|            | 1 Bit  | 1   | C -WT - | 1.001 switch                   | 0/1              | I[x] Long Press On/Off              | Send 0/1         |
| 07 07 47   | 1 Byte | I   | C-WT-   | 5.001 percentage<br>(0100%)    | 0-100%           | I[x] Dimming status                 | 0-100%           |
| 21, 31, 41 | 1 Byte | I   | C-WT-   | 5.001 percentage<br>(0100%)    | 0-100%           | I[x] Shutter status                 | 0-100%           |

## 8.2. Temperature sensor communication objects

#### Table 8.2: Temperature sensor communication objects

| Number     | Size   | I/O | Flags | Data type (DPT)        | Functional Range       | Name                    | Function                    |
|------------|--------|-----|-------|------------------------|------------------------|-------------------------|-----------------------------|
| 65, 66, 67 | 2 Byte | 0   | C-T   | 9.001 temperature (°C) | 5 – 70 degrees Celsius | I[x] Temperature sensor | Send current<br>temperature |

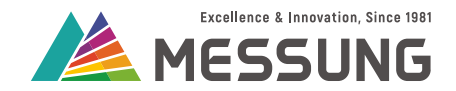

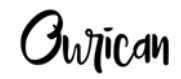

## 8.3. Motion sensor communication objects

#### Table 8.3: Motion sensor communication objects

| Number     | Size   | I/O | Flags | Data type (DPT)             | Functional Range     | Name                                | Function         |
|------------|--------|-----|-------|-----------------------------|----------------------|-------------------------------------|------------------|
| 51, 55, 61 | 1 bit  | 0   | C-R-T | 1.001 switch                | 0/1                  | l[x] On/Off                         | Send 0/1         |
| 52, 56, 62 | 1 Byte | 0   | C-R-T | 17.001 scene number         | (1-64)               | I[x] Scene                          | Scene (Run 1-64) |
| 53, 57, 63 | 1 Byte | I   | C-R-T | 5.001 percentage<br>(0100%) | 0-100%               | I[x] Constant Value<br>(percentage) | 0-100%           |
| 54, 58, 64 | 1 Bit  | I   | C-W   | 1.003 enable                | 0 = Unlock, 1 = Lock | l[x] Lock                           | Lock channel     |

## 8.4. Output switch / Pulse function communication objects

#### Table 8.4: Output switch / Pulse function communication objects

| Number | Size  | I/O | Flags | Data type (DPT)  | Functional Range | Name                     | Function                   |
|--------|-------|-----|-------|------------------|------------------|--------------------------|----------------------------|
| 1, 7   | 1 Bit | I   | C-WT  | 1.001 switch     | 0/1              | Output [x] On/Off        | 0 = Off, 1 = On            |
| 2, 8   | 1 Bit | 0   | C-R-T | 1.001 switch     | 0/1              | Output [x] On/Off Status | 0 = Off, 1 = On            |
| 6, 12  | 1 Bit | I   | C-WT  | 1.003 enable     | 0/1              | Output [x] Lock          | 0 = Disable, 1 =<br>Enable |
| 3, 9   | 1 Bit | I   | C-WT  | 1.010 start/stop | 0/1              | Output [x] Timer         | 0 = Stop, 1 = Start        |

Messung Systems Pvt. Ltd.

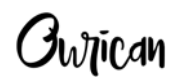

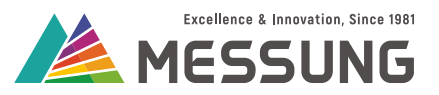

#### Table 8.4: Output switch / Pulse function communication objects (Continued)

| Number | Size   | I/O | Flags | Data type (DPT)     | Functional Range | Name             | Function            |
|--------|--------|-----|-------|---------------------|------------------|------------------|---------------------|
| 5, 11  | 1 Byte | I   | C-WT  | 17.001 scene number | 1 to 64          | Switch Scenes    | 1 to 64             |
| 4, 10  | 1 Bit  | I   | C-W-  | 1.010 start/stop    | 0/1              | Output [x] Pulse | 0 = Stop, 1 = Start |

## 8.5. Output shutter communication objects

#### Table 8.5: Output shutter communication objects

| Number | Size   | I/O | Flags | Data type (DPT)     | Functional Range | Name             | Function                   |
|--------|--------|-----|-------|---------------------|------------------|------------------|----------------------------|
| 13     | 1 Bit  | I   | C-WT  | 1.008 move          | 0/1              | Move             | 0 = Up, 1 = Down           |
| 14     | 1 Bit  | I   | C-WT  | 1.007 step          | 0/1              | Stop             | 0/1 = Stop                 |
| 15     | 1 Byte | I   | C-WT  | 5.001 percentage    | 0 to 100         | Direct Position  | 0 to 100 %                 |
| 16     | 1 Byte | 0   | CR-T  | 5.001 percentage    | 0 to 100         | Position Status  | 0 to 100 %                 |
| 17     | 1 Bit  | I   | C-WT  | 1.008 move          | 0/1              | Reverse Function | 1 = Up, 0 = Down           |
| 18     | 1 Byte | I   | C-WT  | 17.001 scene number | 1 to 64          | Shutter Scenes   | 1 to 64                    |
| 19     | 1 Bit  | I   | C-WT  | 1.003 enable        | Enable / Disable | Shutter Lock     | 0 = Disable, 1 =<br>Enable |

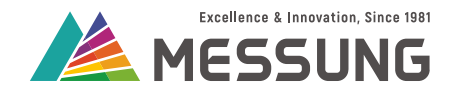

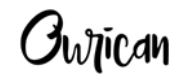

## 8.6. Logic function communication objects

#### Table 8.6: Logic function communication objects

| Number                                                           | Size  | I/O | Flags | Data type (DPT) | Functional Range | Name             | Function        |
|------------------------------------------------------------------|-------|-----|-------|-----------------|------------------|------------------|-----------------|
| 101, 102, 104, 105,<br>107, 108, 110, 111,<br>113, 114, 116, 117 | 1 Bit | I   | C-WT  | 1.001 switch    | 0/1              | AND operand      | 0 = Off, 1 = On |
| 103, 106, 109, 112,<br>115, 118                                  | 1 Bit | 0   | CR-T  | 1.001 switch    | 0/1              | AND Result       | 0 = Off, 1 = On |
| 121, 122, 124, 125,<br>127, 128, 130, 131,<br>133, 134, 136, 137 | 1 Bit | I   | C-WT  | 1.001 switch    | 0/1              | OR operand       | 0 = Off, 1 = On |
| 123, 126, 129, 132,<br>135, 138                                  | 1 Bit | 0   | CR-T  | 1.001 switch    | 0/1              | OR Result        | 0 = Off, 1 = On |
| 141, 142, 144, 145,<br>147, 148, 150, 151,<br>153, 154, 156, 157 | 1 Bit | I   | C-WT  | 1.001 switch    | 0/1              | XOR operand      | 0 = Off, 1 = On |
| 143, 146, 149, 152,<br>155, 158                                  | 1 Bit | 0   | CR-T  | 1.001 switch    | 0/1              | XOR Result       | 0 = Off, 1 = On |
| 161, 163, 165, 167,<br>169, 171, 173, 175,<br>177, 179           | 1 Bit | I   | C-WT  | 1.001 switch    | 0/1              | NOT operand 1-10 | 0 = Off, 1 = On |
| 162, 164, 166, 168,<br>170, 172, 174, 176,<br>178, 180           | 1 Bit | 0   | CR-T  | 1.001 switch    | 0/1              | NOT result 1-10  | 0 = Off, 1 = On |

Messung Systems Pvt. Ltd.

Ownican

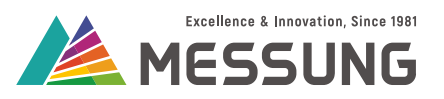

| Number                                                 | Size   | I/O | Flags | Data type (DPT)      | Functional Range | Name             | Function                        |
|--------------------------------------------------------|--------|-----|-------|----------------------|------------------|------------------|---------------------------------|
| 181, 183, 185, 187,<br>189                             | 1 Bit  | I   | C-WT  | 1.001 switch         | 0/1              | ID operand 1-5   | 0 = Off, 1 = On                 |
| 182, 184, 186, 188,<br>190                             | 1 Bit  | 0   | CR-T  | 1.001 switch         | 0/1              | ID result 1- 5   | 0 = Off, 1 = On                 |
| 191, 201, 211, 221,<br>231                             | 1 Byte | I   | С-WT  | 5.010 counter pulses | (0255)           | Compare Value    | 0-255                           |
| 192, 202, 212, 222,<br>232                             | 1 Byte | I   | с-wт  | 5.010 counter pulses | (0255)           | Compare Value    | 0-255                           |
| 193, 203, 213, 223,<br>233                             | 1 Bit  | 0   | CR-T  | 1.001 switch         | 0                | Result: Bit 0    | 0 = Off                         |
| 194, 204, 214, 224,<br>234                             | 1 Bit  | 0   | CR-T  | 1.001 switch         | 1                | Result: Bit 1    | 1 = On                          |
| 195, 205, 215, 225,<br>235                             | 1 Byte | 0   | CR-T  | 5.001 percentage     | (0100%)          | Result: Dim      | 0-100%                          |
| 196, 206, 216, 226,<br>236                             | 1 Byte | 0   | CR-T  | 5.001 percentage     | (0100%)          | Result: Shutter  | 0-100%                          |
| 197, 207, 217, 227,<br>237                             | 1 Byte | 0   | CR-T  | 5.001 percentage     | (0100%)          | Result: Fanspeed | 0%, 20%, 40%, 60%,<br>80%, 100% |
| 241, 242, 244, 245,<br>247, 248, 250, 251,<br>253, 254 | 1 Byte | 1   | C-WT  | 5.010 counter pulses | (0255)           | ADD Operand      | 0-255                           |

Ownican

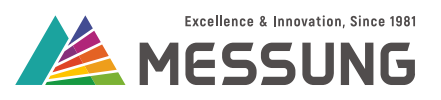

| Table 8.6: Logic function comn | nunication objects (Continued) |
|--------------------------------|--------------------------------|
|--------------------------------|--------------------------------|

| Number                                                           | Size   | I/O | Flags | Data type (DPT)      | Functional Range | Name        | Function        |
|------------------------------------------------------------------|--------|-----|-------|----------------------|------------------|-------------|-----------------|
| 243, 246, 249, 252,<br>255                                       | 1 Byte | 0   | CR-T  | 5.010 counter pulses | (0255)           | ADD Result  | 0-255           |
| 256, 257, 259, 260,<br>262, 263, 265, 266,<br>268, 269           | 1 Byte | 1   | C-WT  | 5.010 counter pulses | (0255)           | SUB Operand | 0-255           |
| 258, 261, 264, 267,<br>270                                       | 1 Byte | 0   | CR-T  | 5.010 counter pulses | (0255)           | SUB Result  | 0-255           |
| 101, 102, 104, 105,<br>107, 108, 110, 111,<br>113, 114, 116, 117 | 1 Bit  | I   | C-WT  | 1.001 switch         | 0/1              | AND operand | 0 = Off, 1 = On |
| 103, 106, 109, 112,<br>115, 118                                  | 1 Bit  | 0   | CR-T  | 1.001 switch         | 0/1              | AND Result  | 0 = Off, 1 = On |
| 121, 122, 124, 125,<br>127, 128, 130, 131,<br>133, 134, 136, 137 | 1 Bit  | I   | C-WT  | 1.001 switch         | 0/1              | OR operand  | 0 = Off, 1 = On |
| 123, 126, 129, 132,<br>135, 138                                  | 1 Bit  | 0   | CR-T  | 1.001 switch         | 0/1              | OR Result   | 0 = Off, 1 = On |
| 141, 142, 144, 145,<br>147, 148, 150, 151,<br>153, 154, 156, 157 | 1 Bit  | I   | C-WT  | 1.001 switch         | 0/1              | XOR operand | 0 = Off, 1 = On |
| 143, 146, 149, 152,<br>155, 158                                  | 1 Bit  | 0   | CR-T  | 1.001 switch         | 0/1              | XOR Result  | 0 = Off, 1 = On |
| 161, 163, 165, 167,<br>169, 171, 173, 175,<br>177, 179           | 1 Bit  | 1   | C-WT  | 1.001 switch         | 0/1              | NOT operand | 0 = Off, 1 = On |

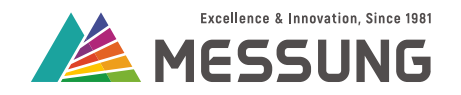

Ownican

#### Table 8.6: Logic function communication objects (Continued)

| Number                                                 | Size  | I/O | Flags | Data type (DPT) | Functional Range | Name       | Function        |
|--------------------------------------------------------|-------|-----|-------|-----------------|------------------|------------|-----------------|
| 162, 164, 166, 168,<br>170, 172, 174, 176,<br>178, 180 | 1 Bit | 0   | CR-T  | 1.001 switch    | 0/1              | NOT result | 0 = Off, 1 = On |

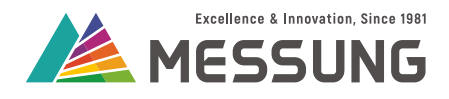

# This page intentionally left blank.

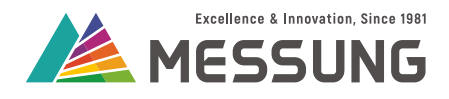

# This page intentionally left blank.

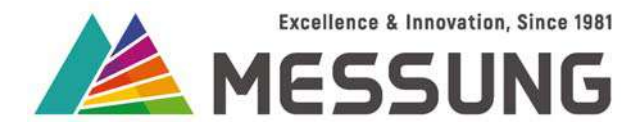

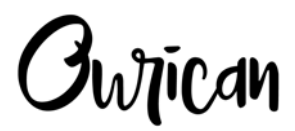

MES-DICE23 : KNX / MESBUS powered actuator with 2 channel multi-function outputs and 3 channel universal inputs

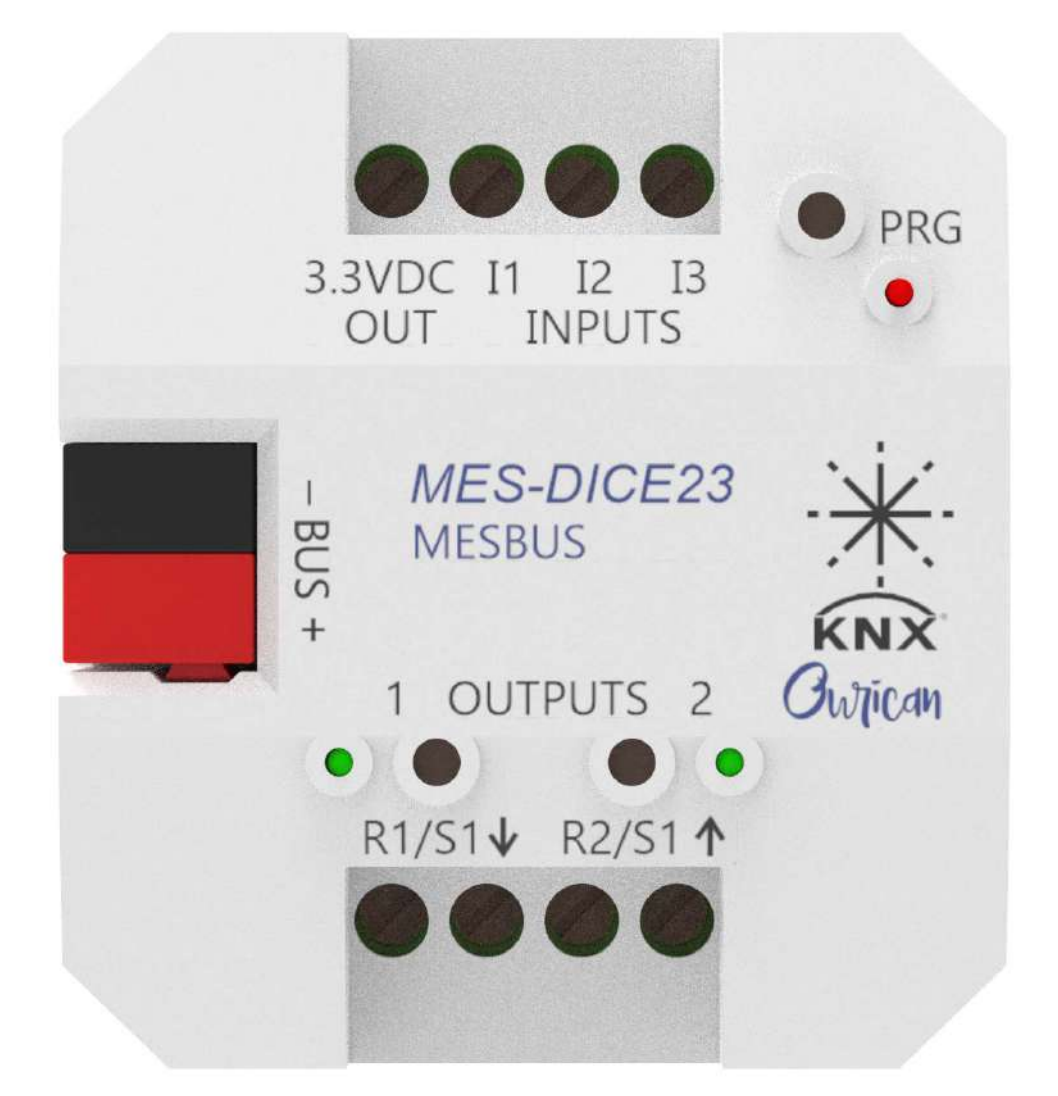

**User Manual** 

Document number: 02\_01\_01/11\_2/3\_Rev1\_11\_23

Messung Systems Pvt. Ltd.

501 Lunkad Sky Vista, Viman Nagar, Pune 411 014, India.

T:+91 20 6649 2800| info@messung.com| www.ourican.com